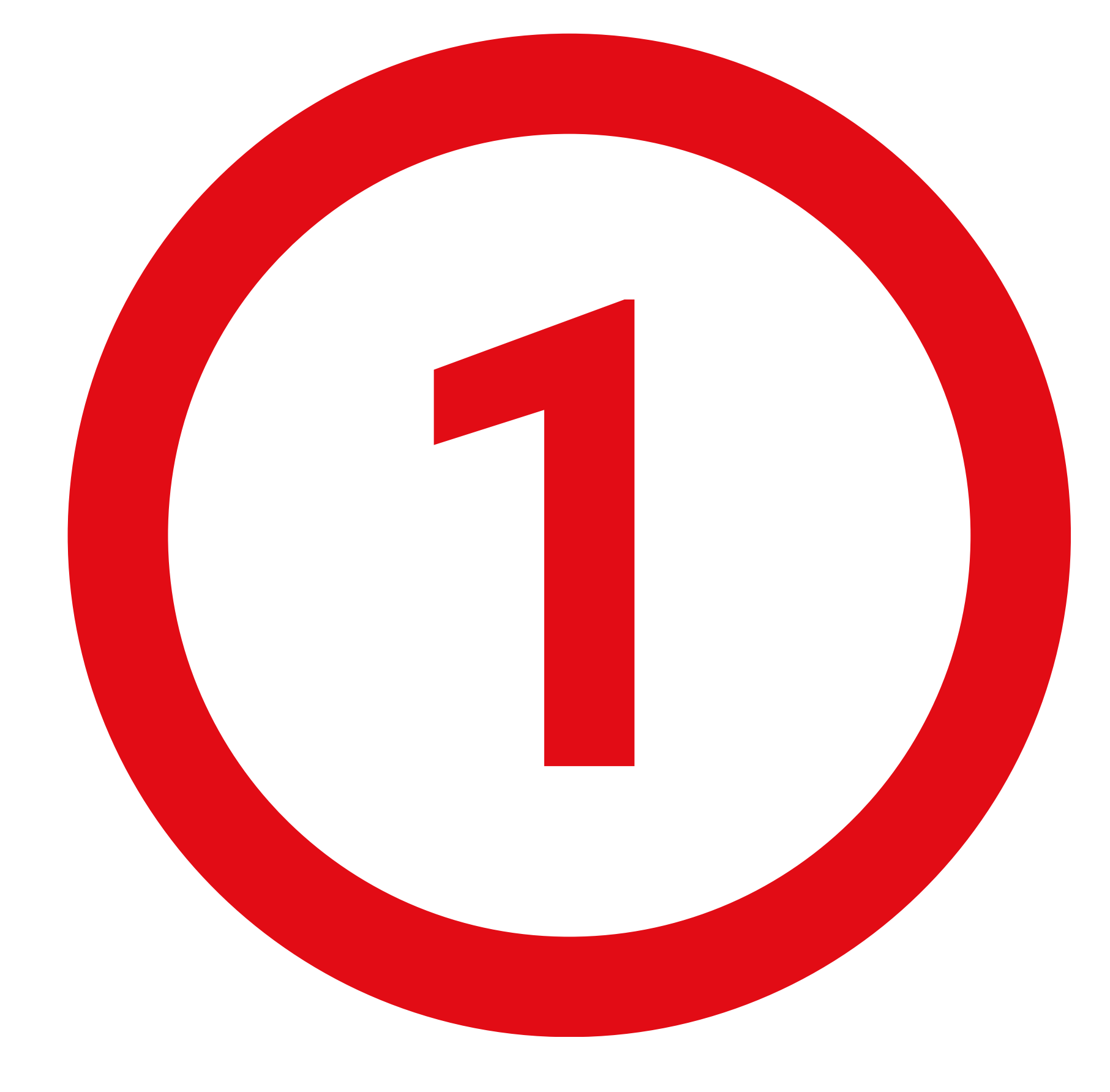

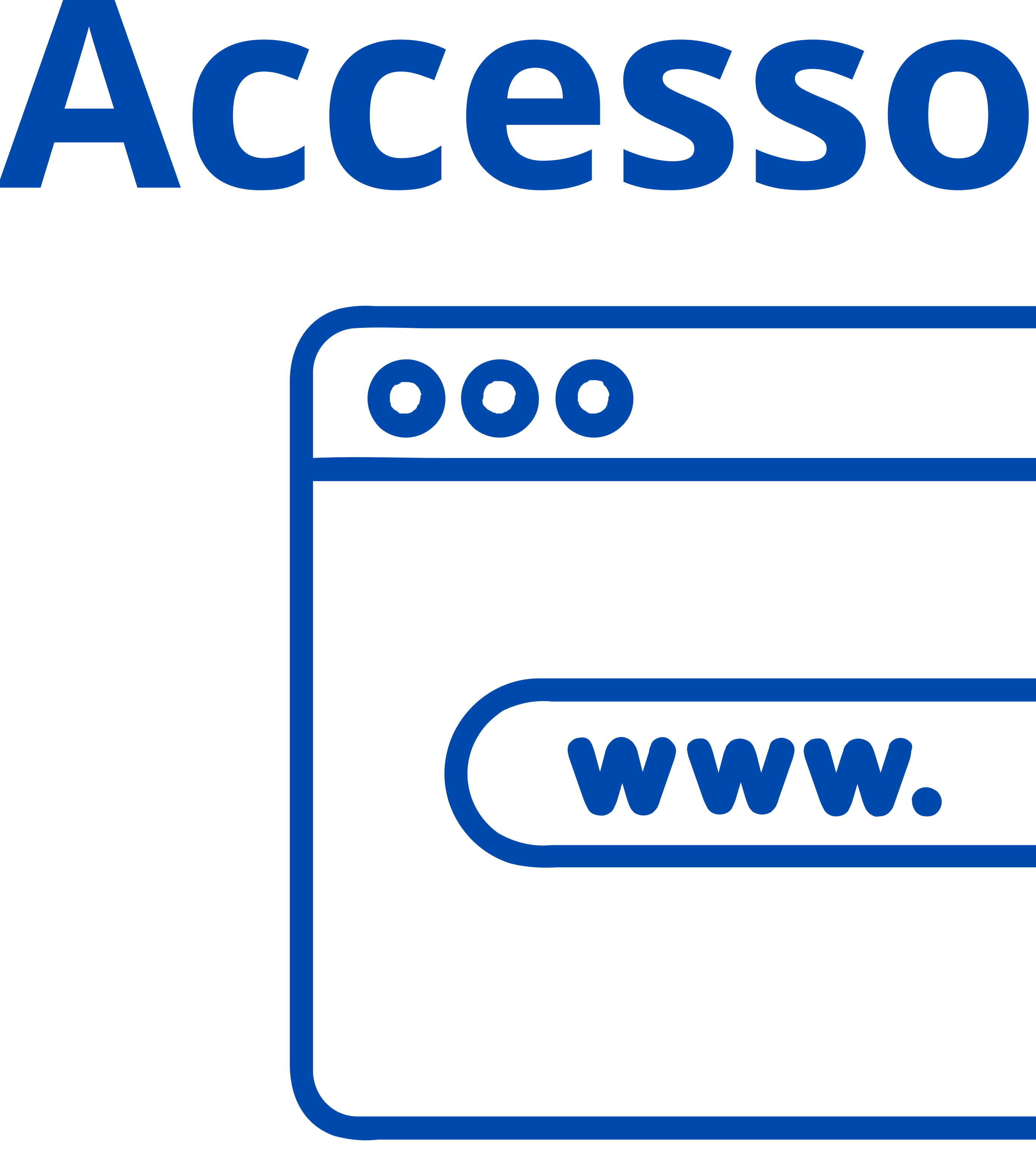

# https://amministrazione.alboweb.net/login

# Inserire il proprio indirizzo email e password oppure fare accesso tramite SPID

# 

Accesso al sito

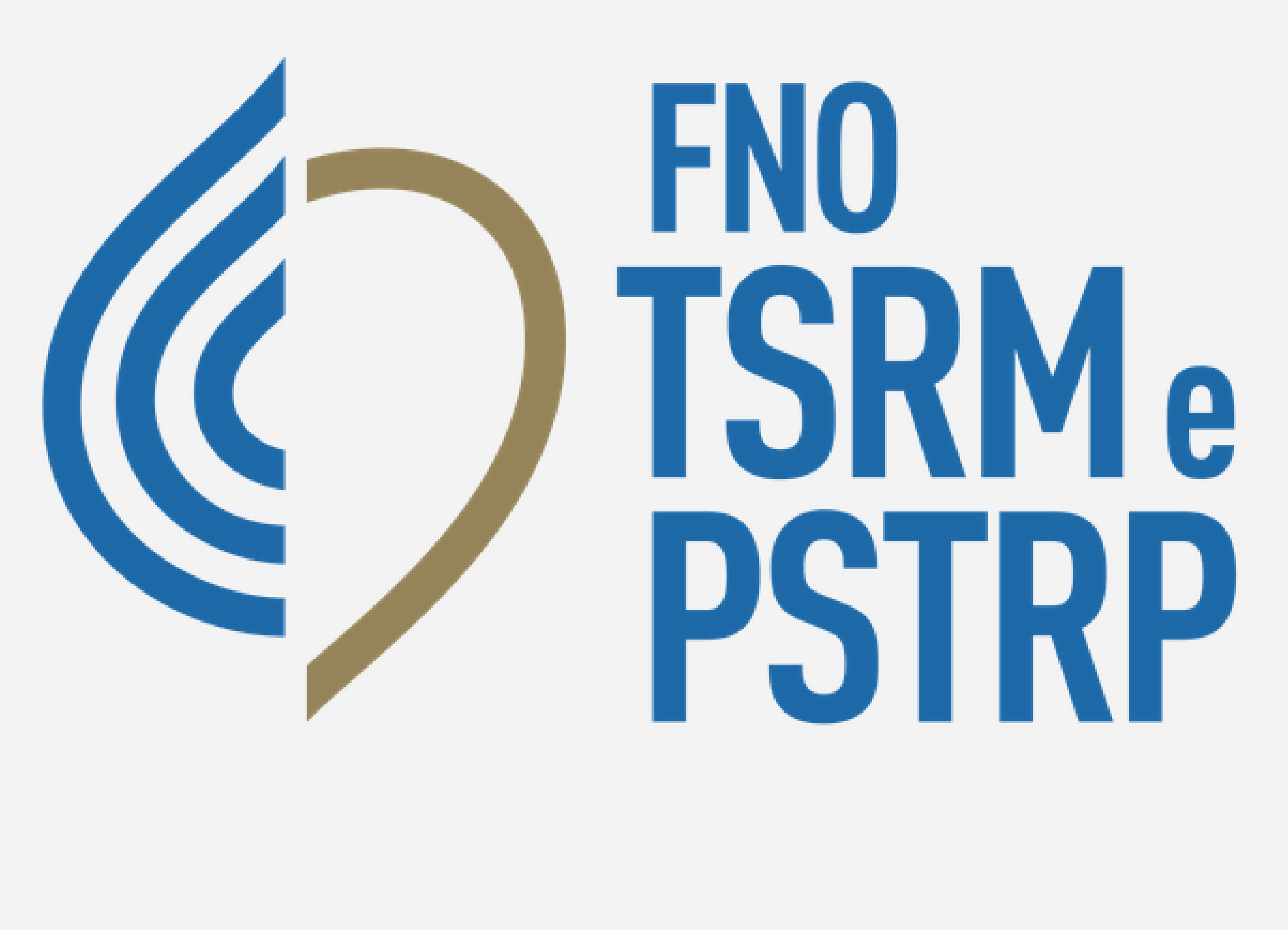

# alboweb.

indirizzoemail@account.it

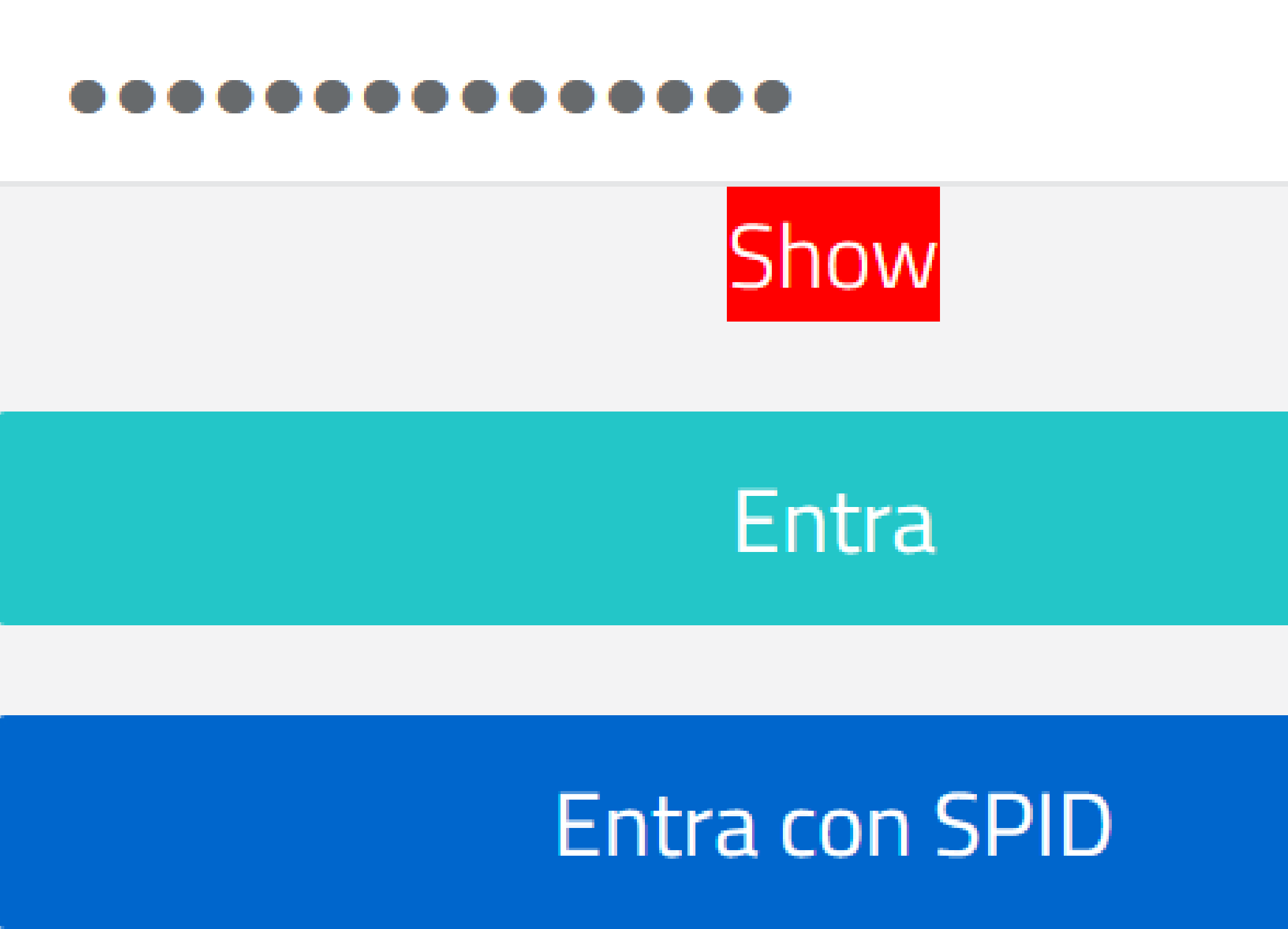

Hai dimenticato la Password?

Registrati

🔰 Informativa sul Trattamento dei dati personali

Datakey Software Engineering © 2024

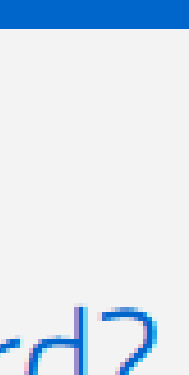

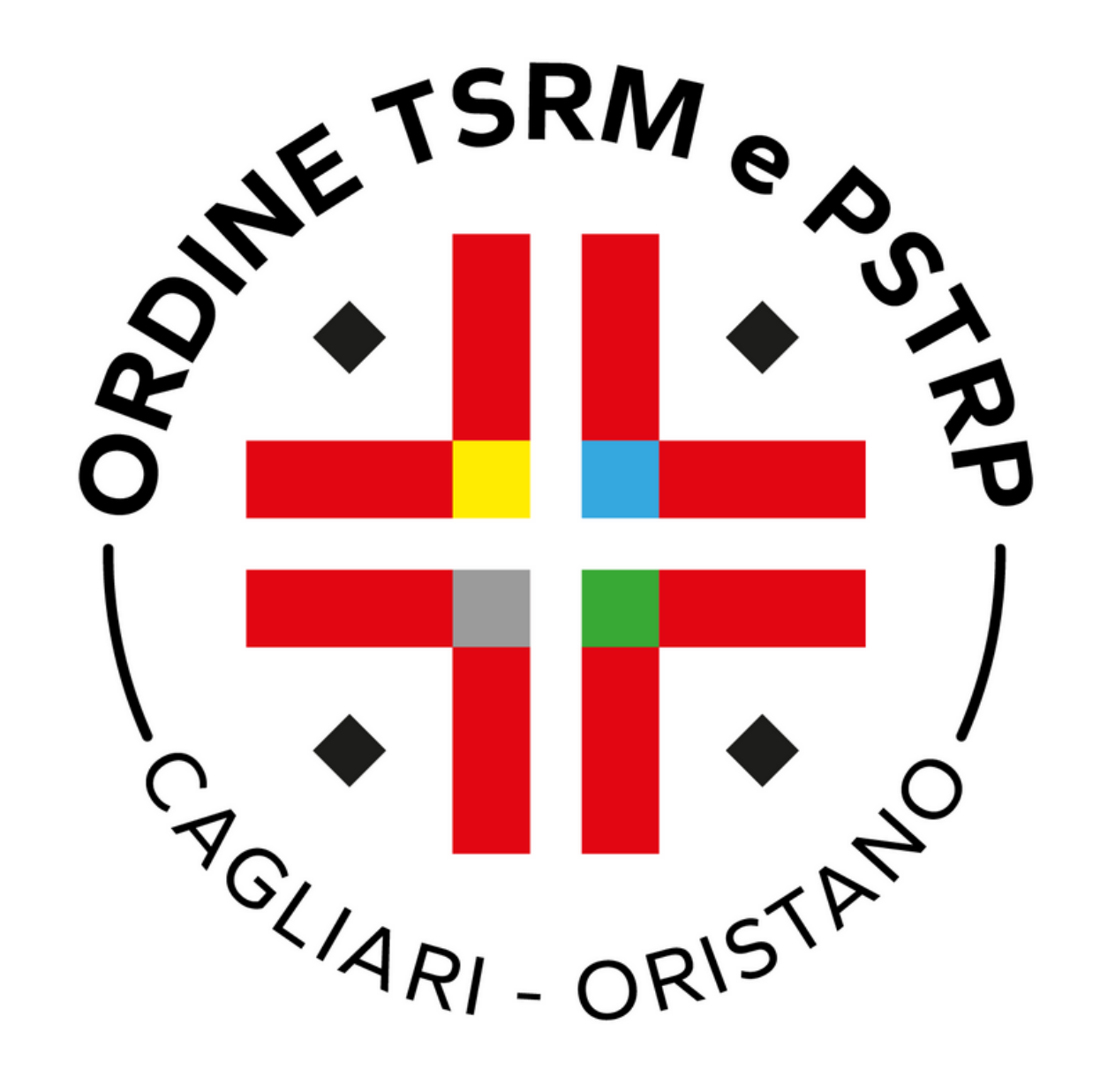

# $\sim$ Dopo aver fatto il login accedere al menu laterale alla voce "Cassetto **Pagamenti''.** Cliccare su **Paga ora** per il pagamento della TIA.

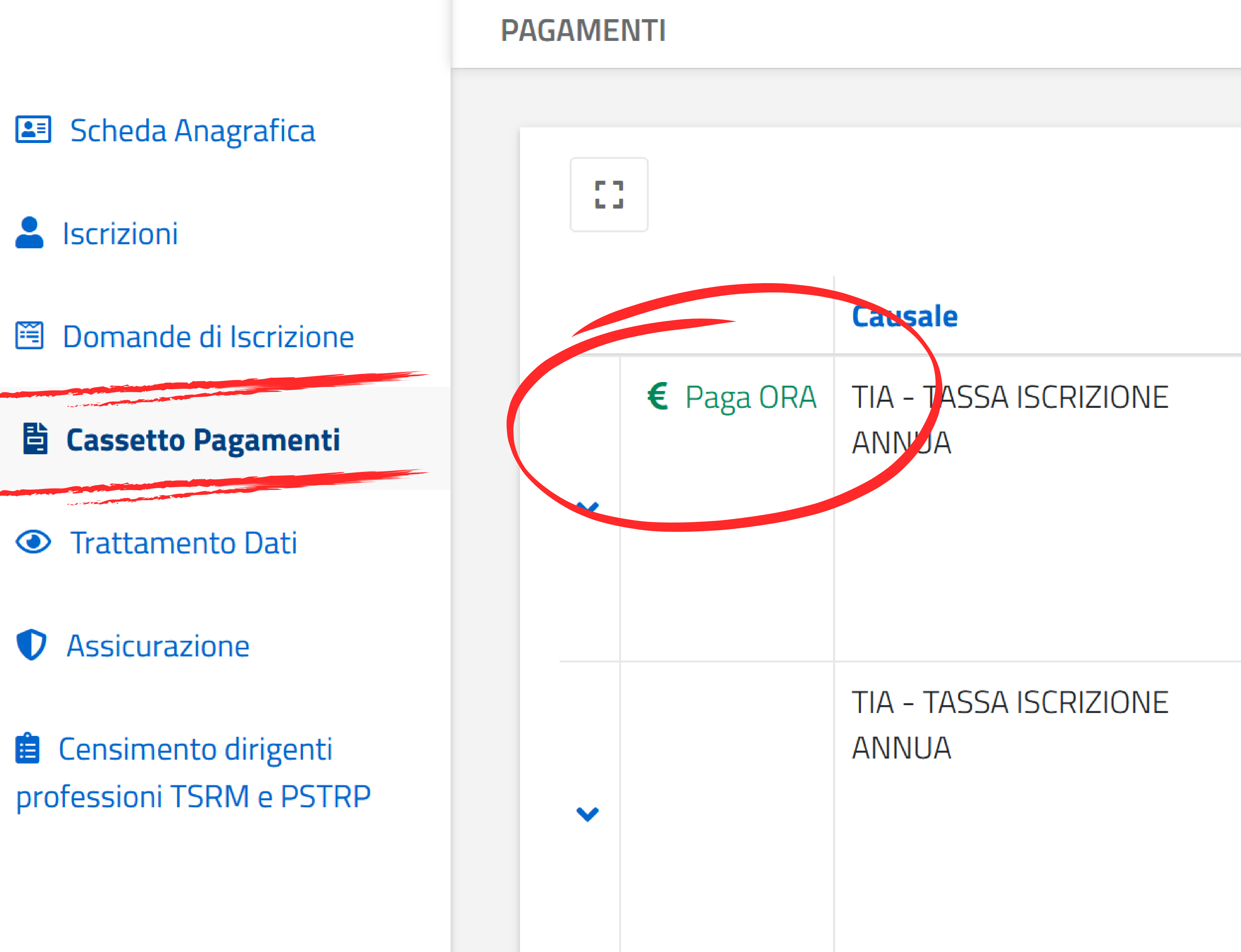

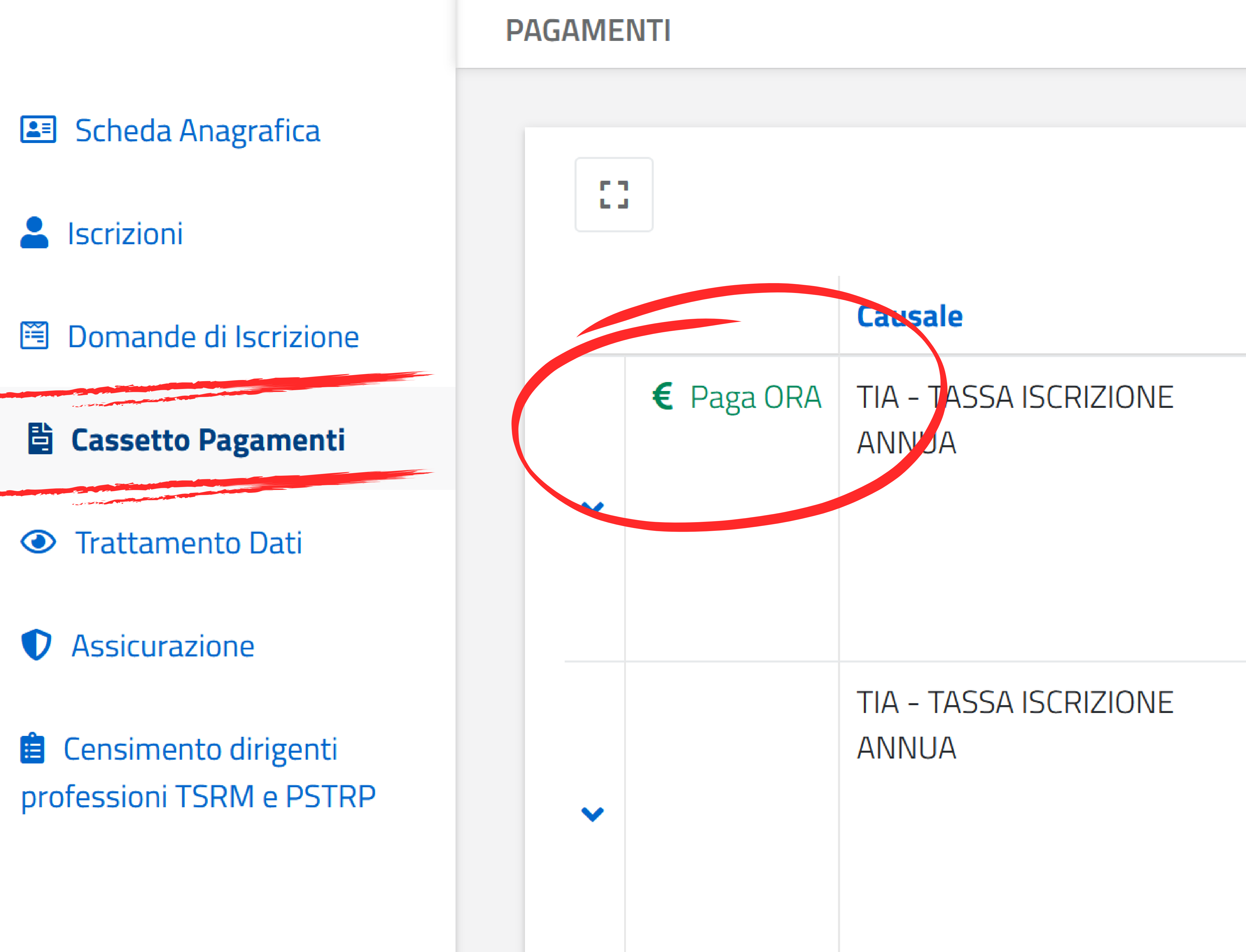

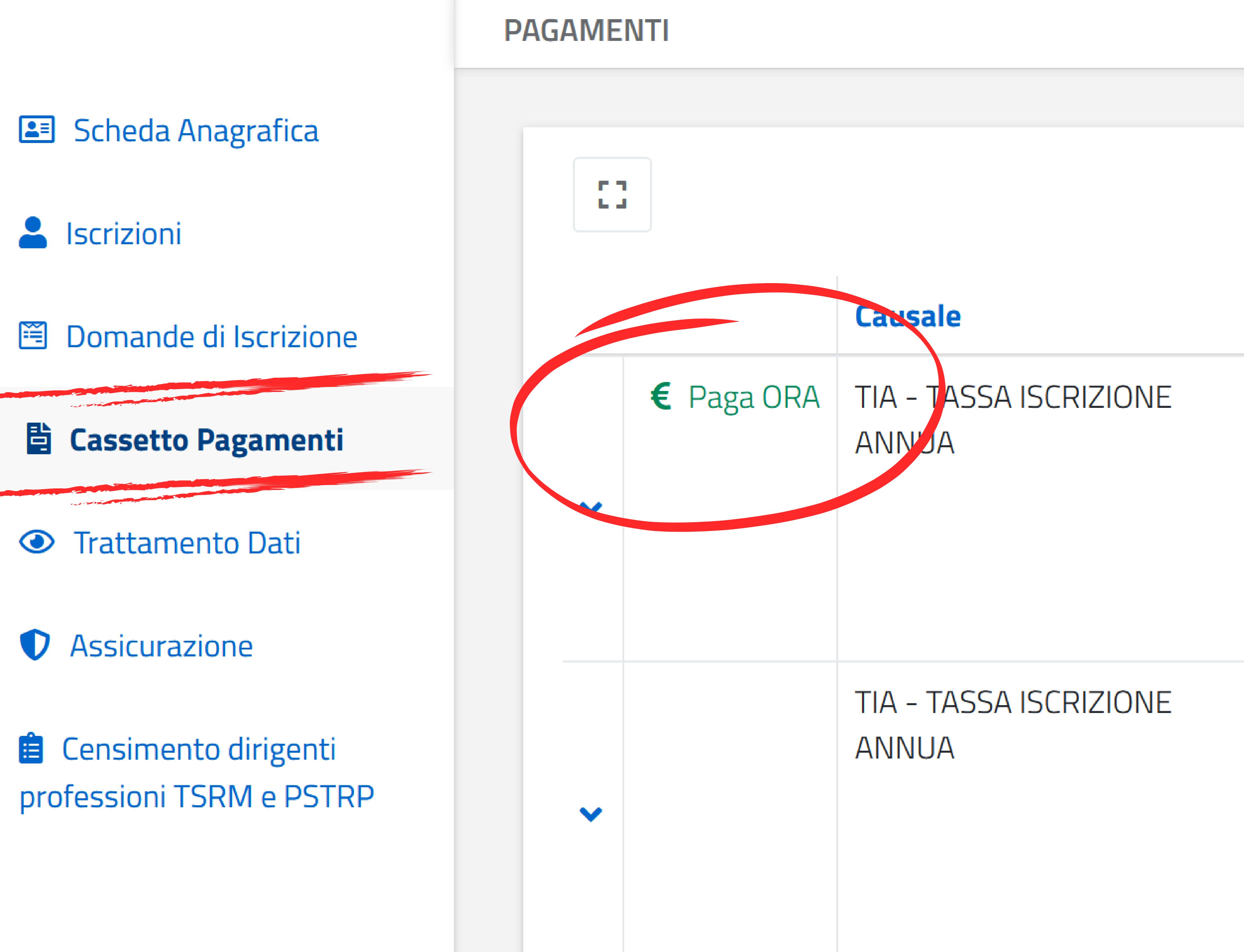

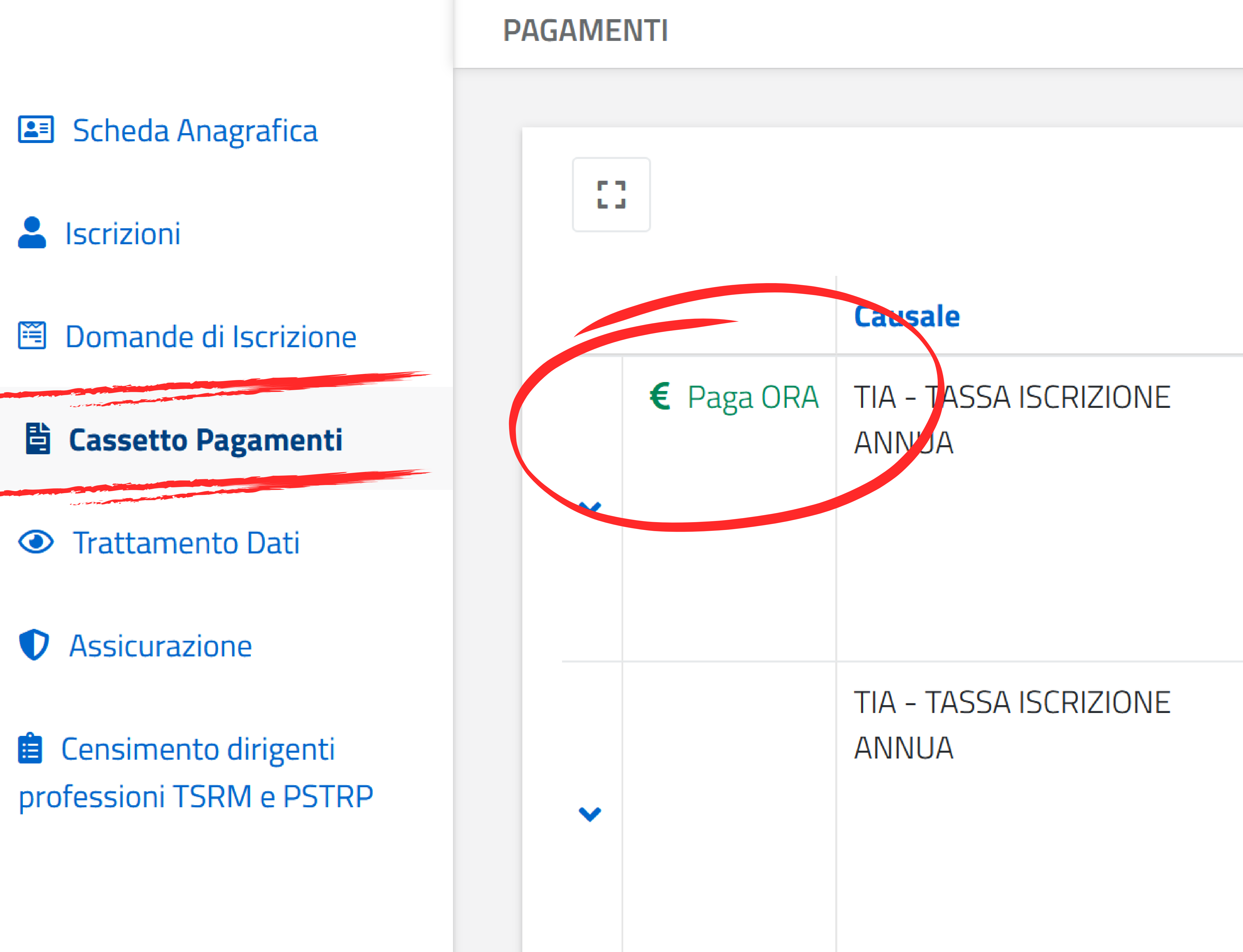

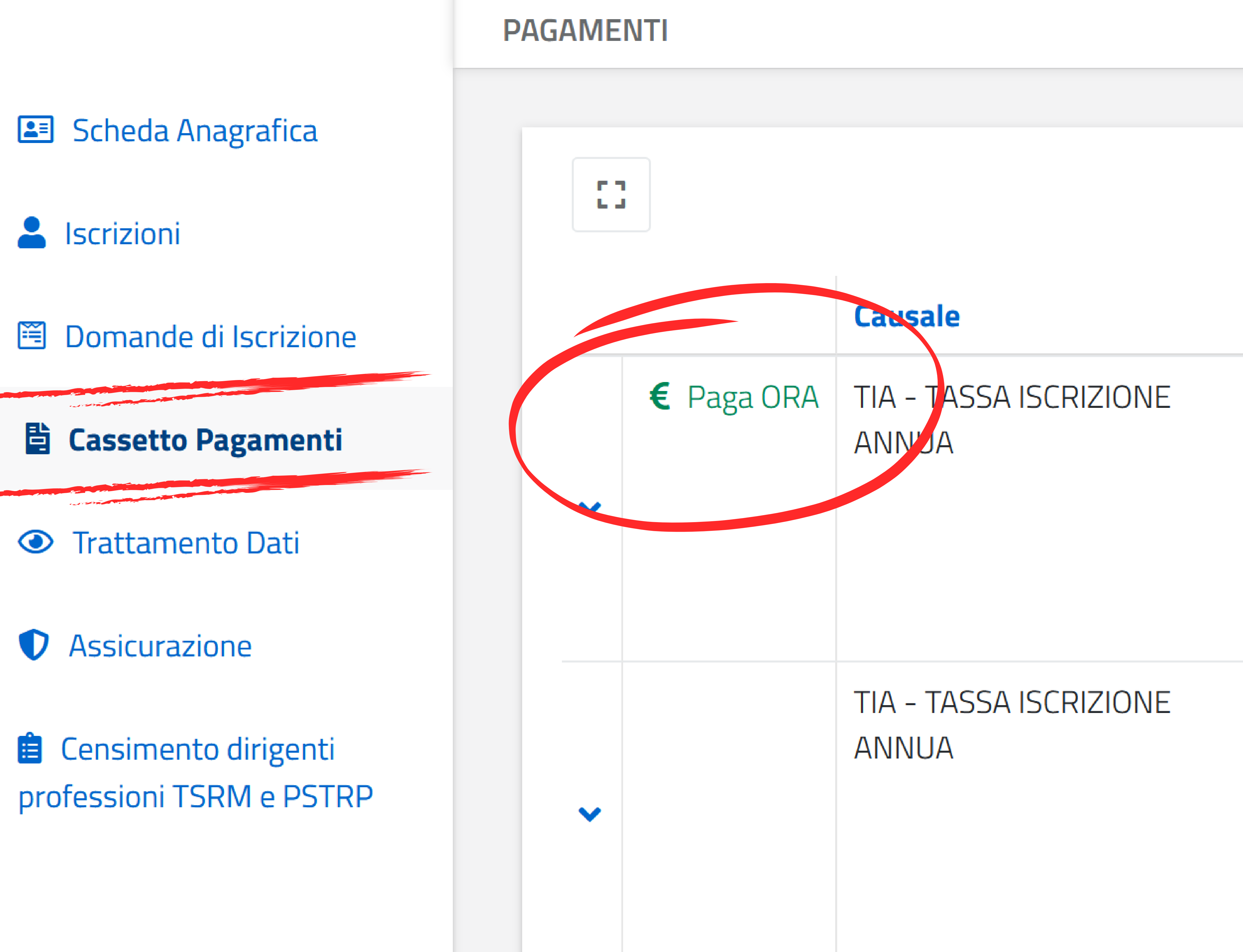

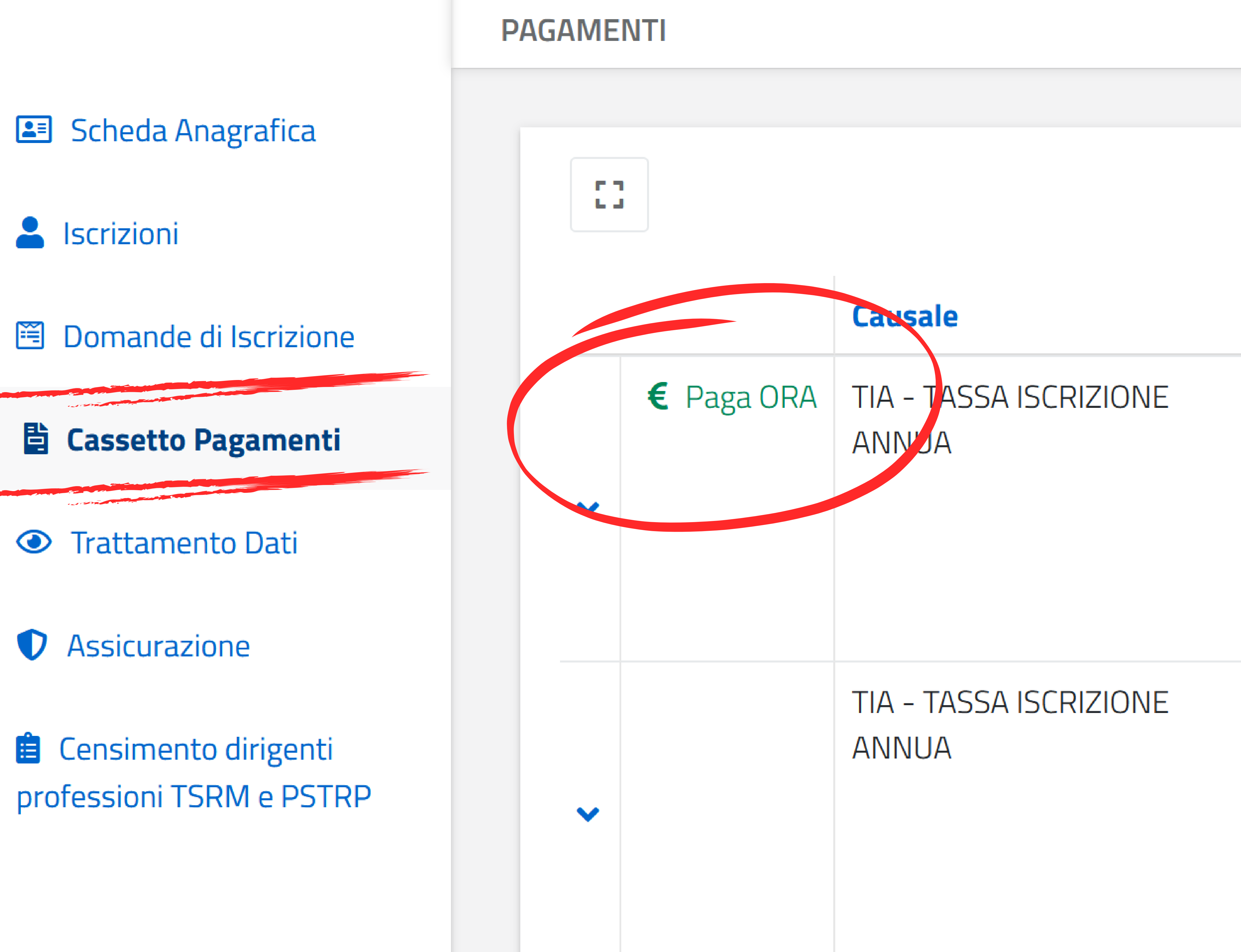

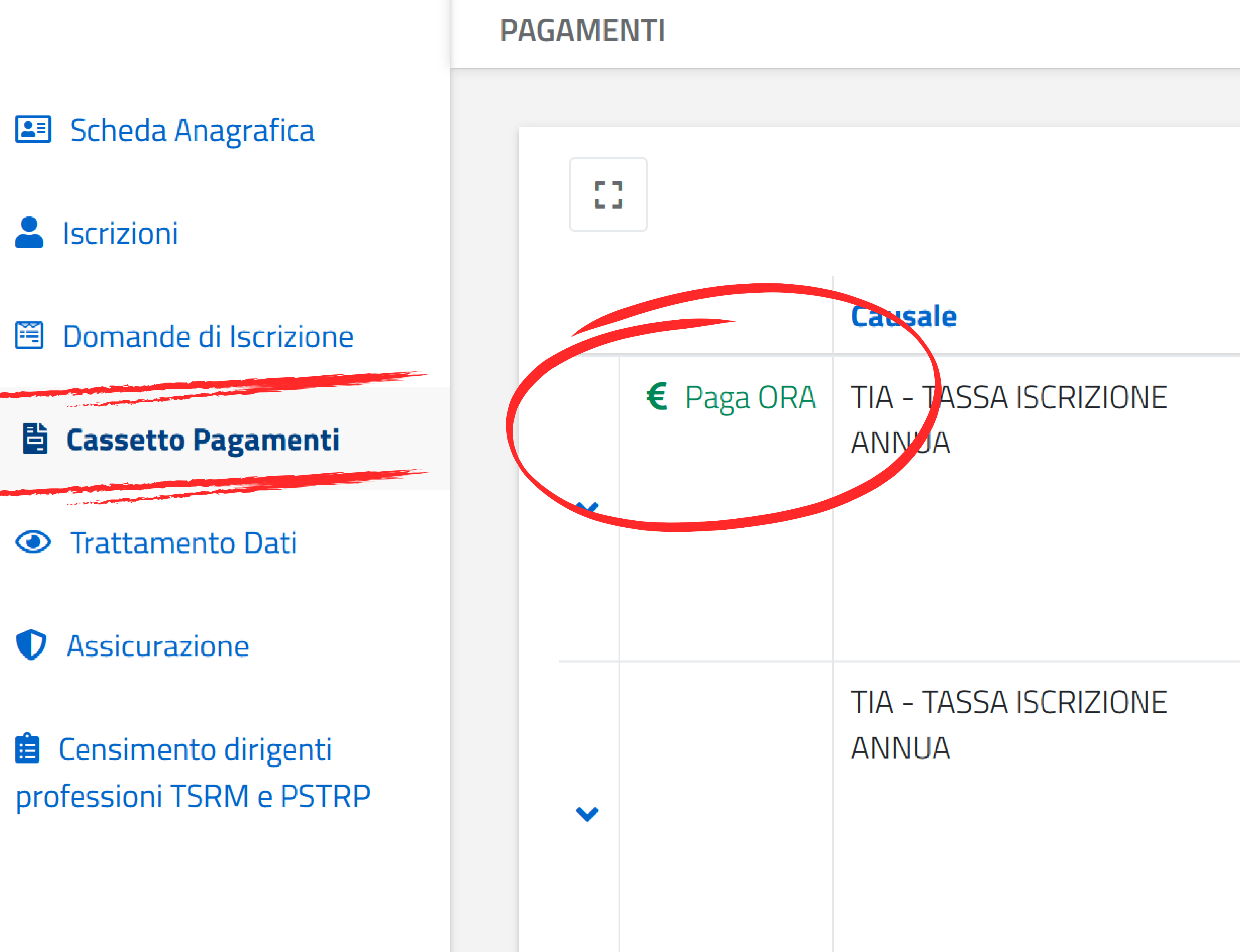

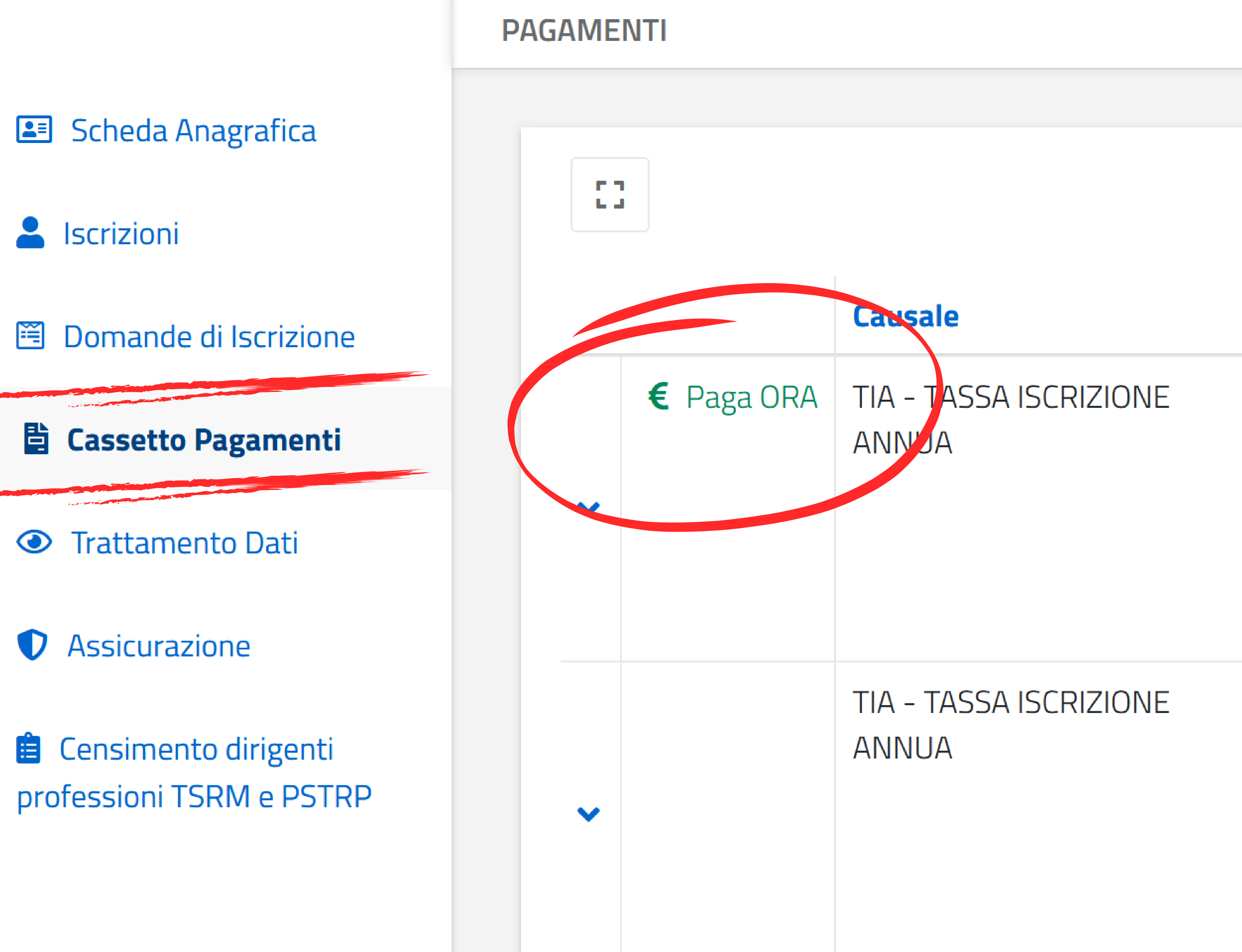

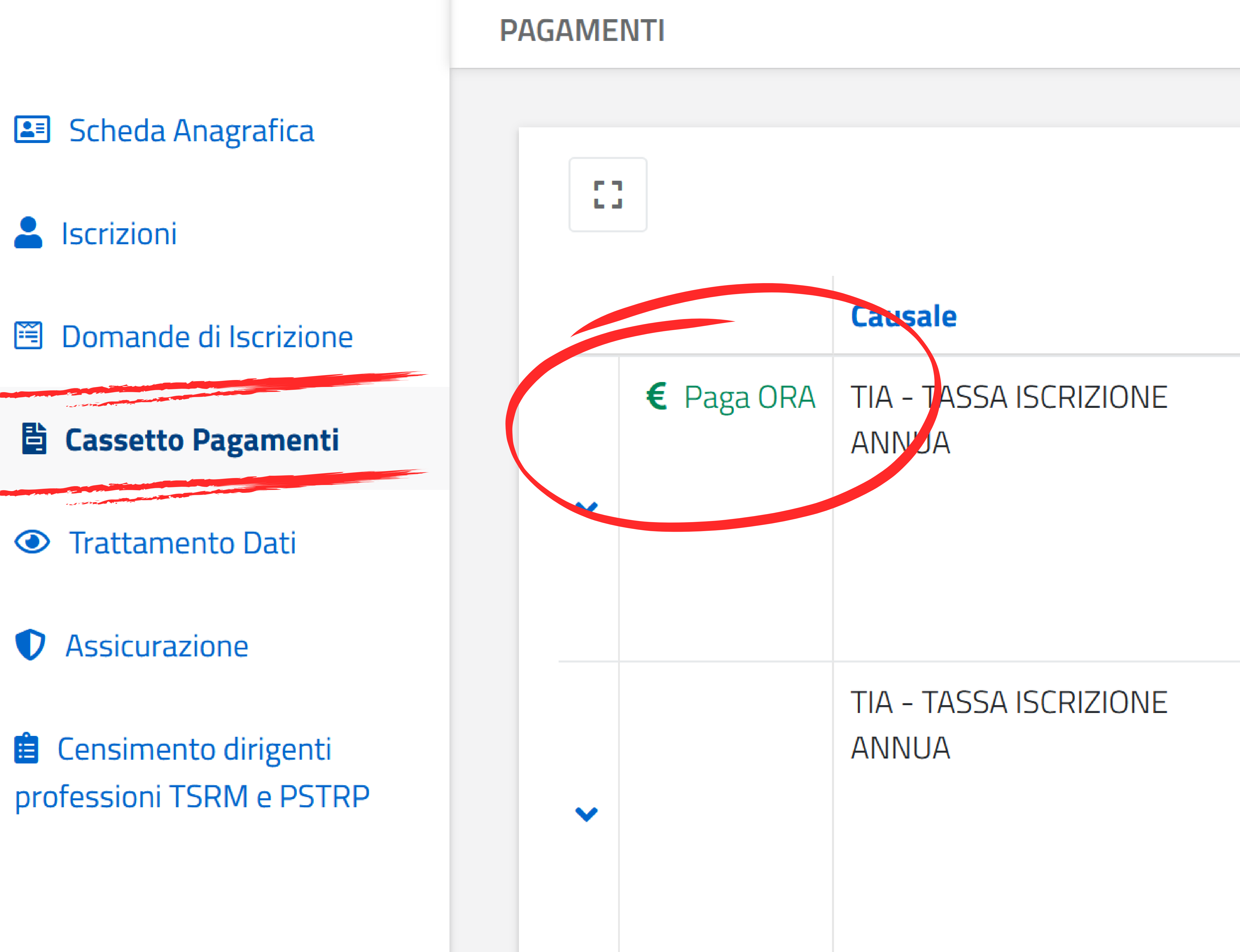

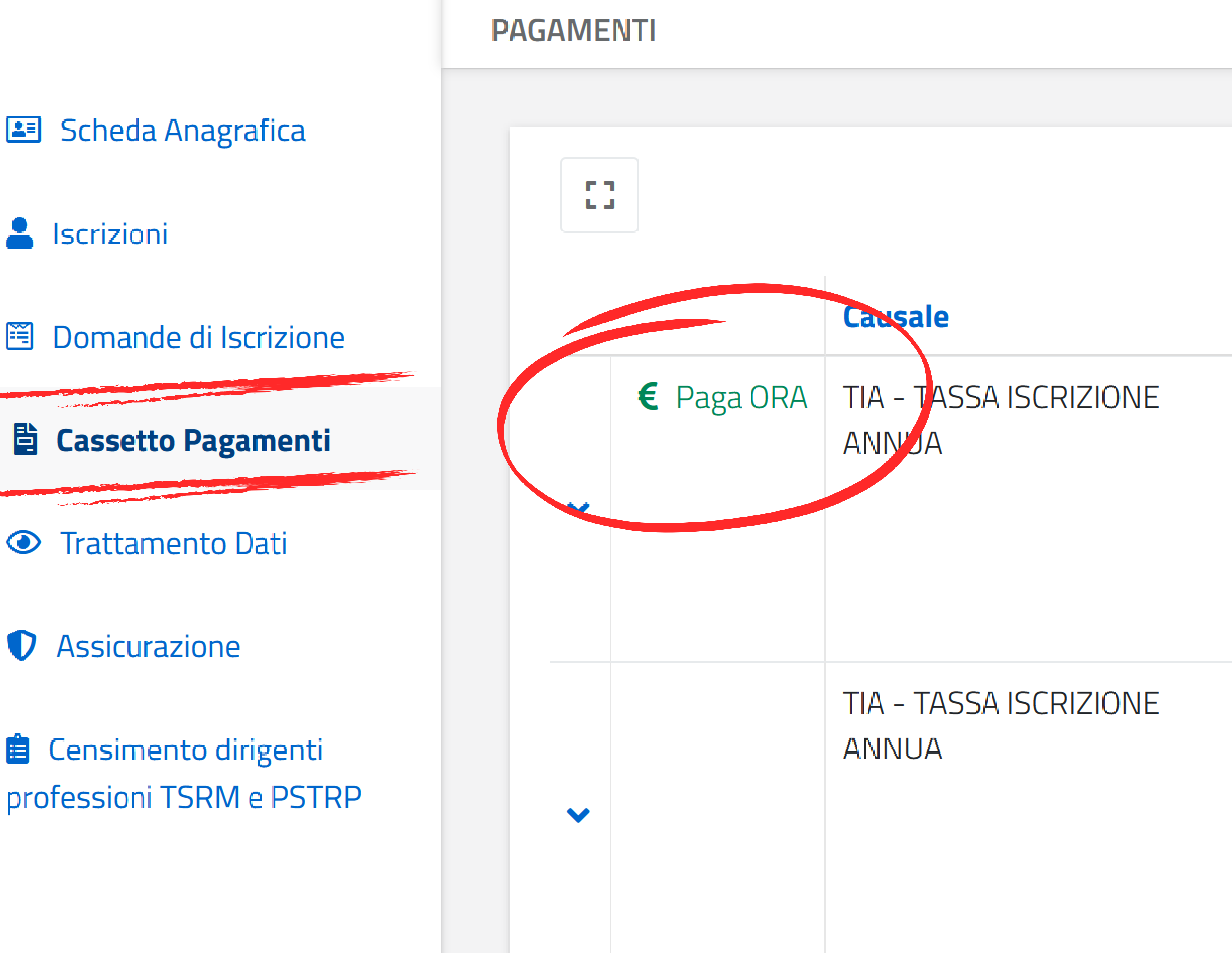

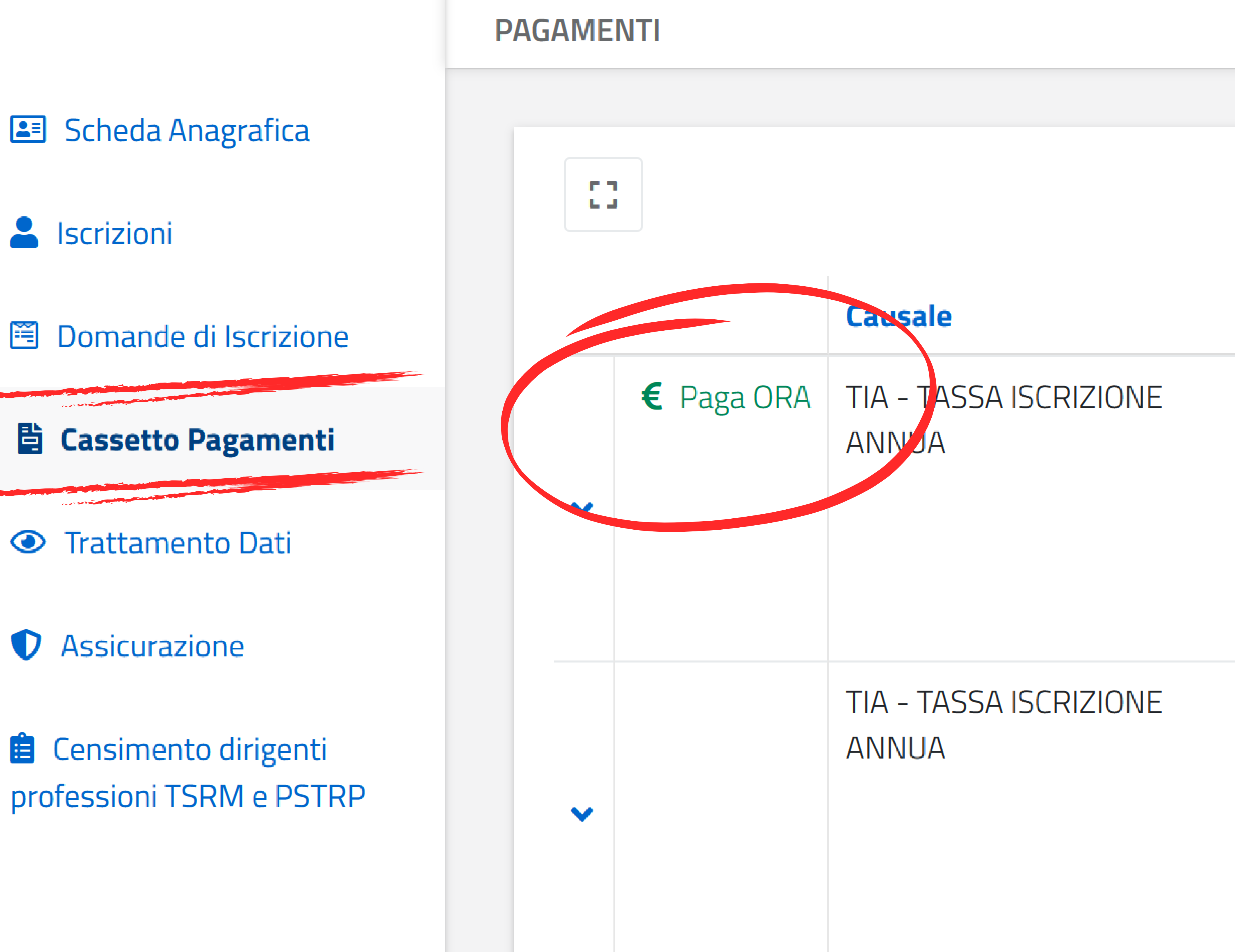

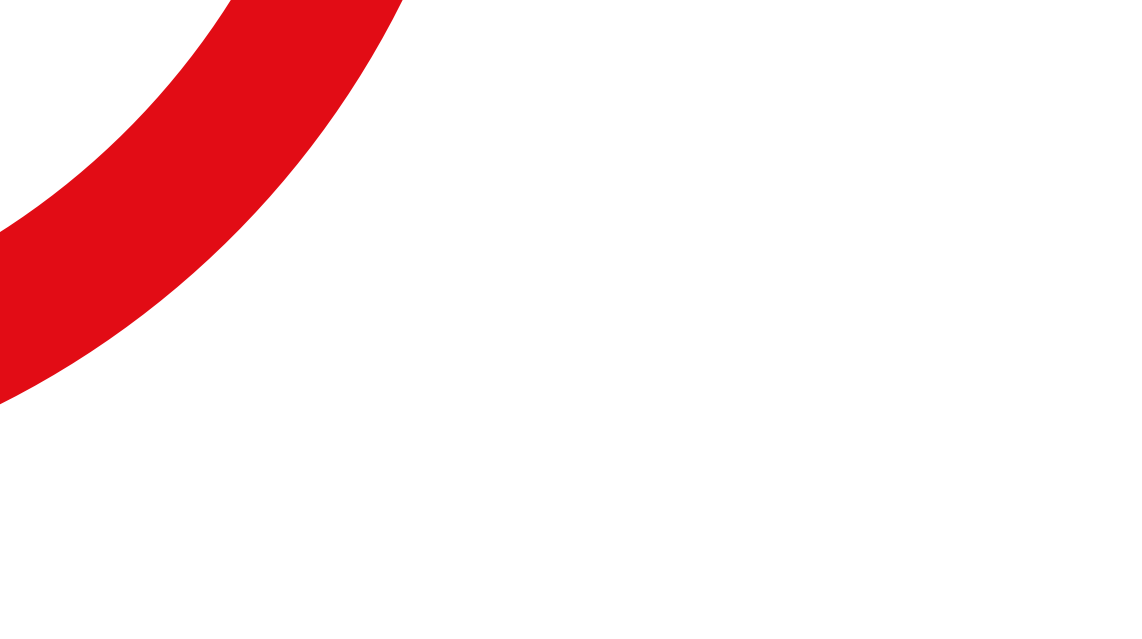

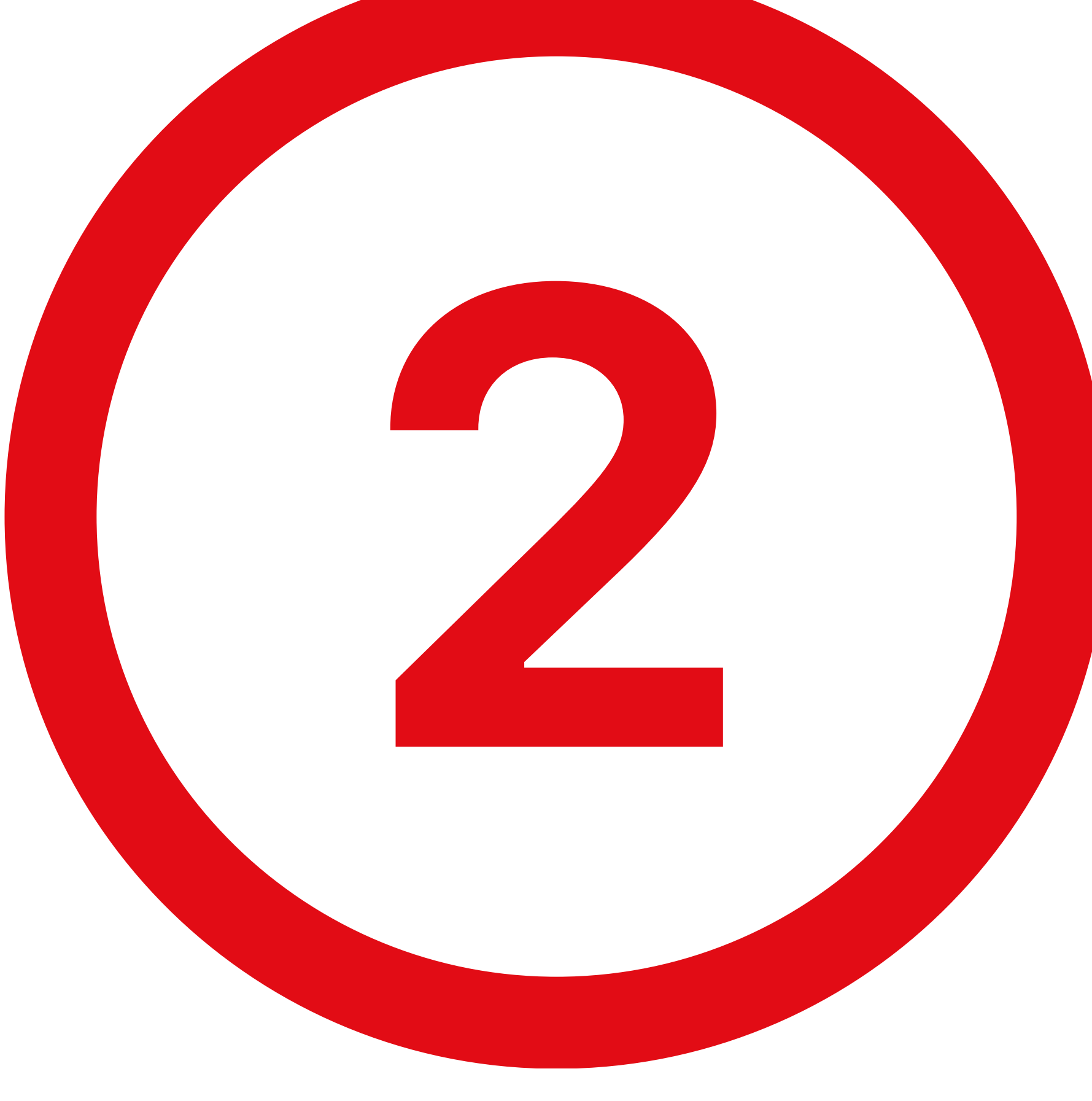

| Data -     | Dovuto | Pagato | Modalità | Anno Rif. | Descrizione                                                               |
|------------|--------|--------|----------|-----------|---------------------------------------------------------------------------|
| 05/01/2024 | 121,43 | 0,00   | PAGOPA   | 2024      | Tassa di<br>iscrizione<br>albo<br>professionale<br>2024 costi<br>gestione |
| 04/01/2023 | 96,50  |        | PAGOPA   | 2023      | Tassa di<br>iscrizione<br>albo<br>professionale<br>2023 costi<br>gestione |

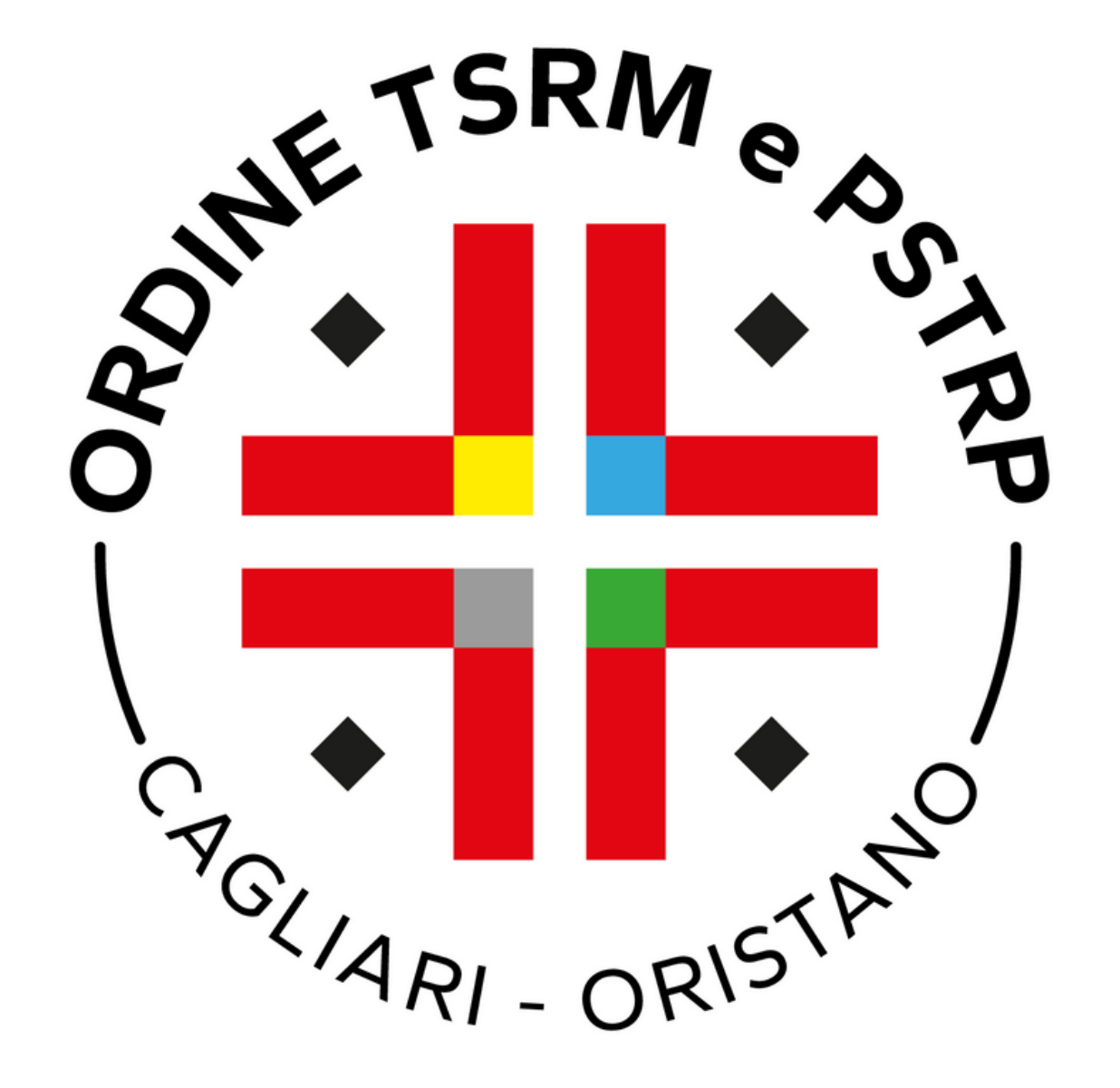

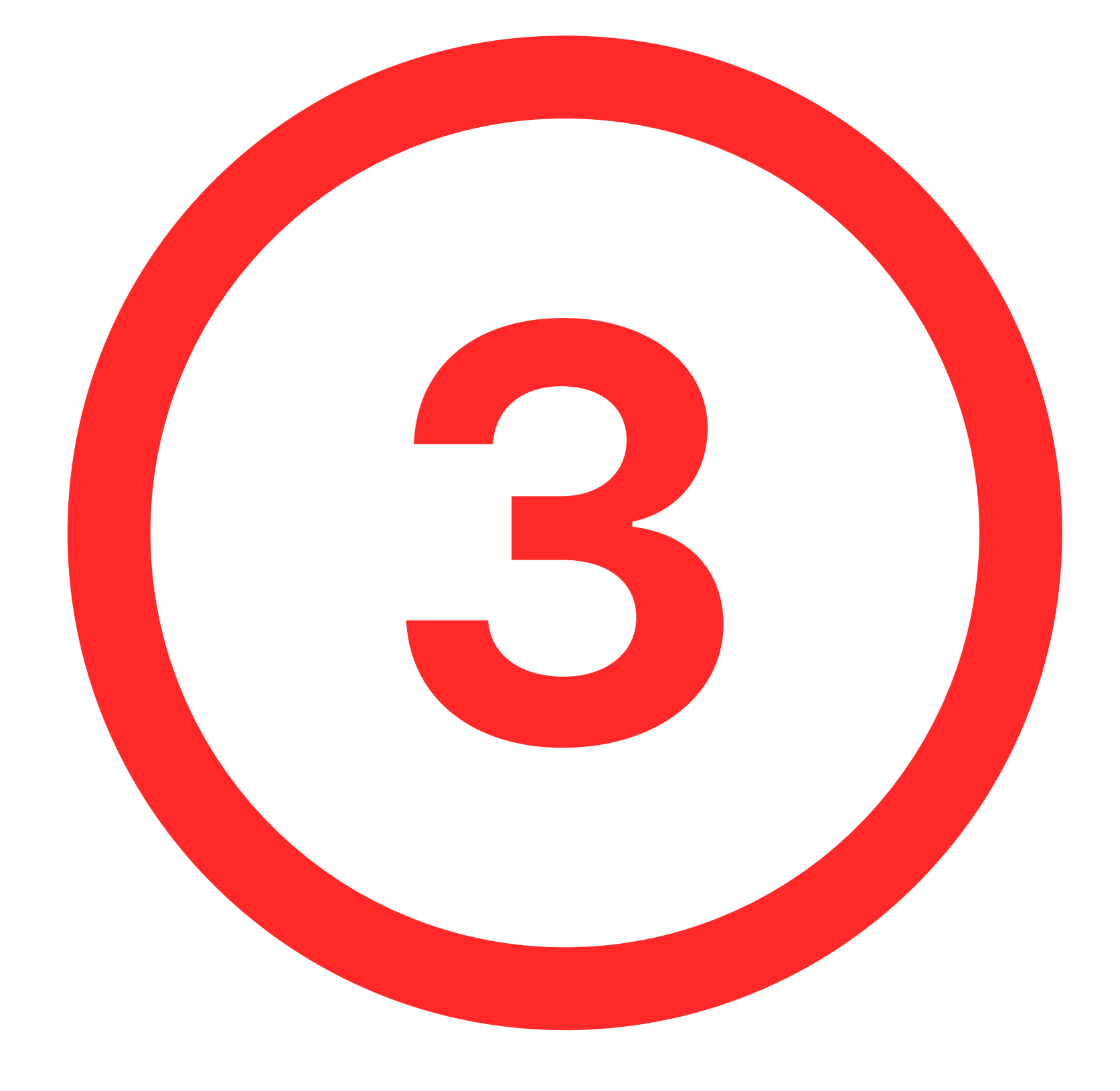

🔳 Scheda Anagrafica 💄 Iscrizioni 🛅 Domande di Iscrizione 🖺 Cassetto Pagamenti Trattamento Dati Assicurazione 💼 Censimento dirigenti professioni TSRM e PSTRP

Descrizione Tassa di iscrizione albo professio

Causale TIA - TASSA ISCRIZIONE ANNUA

Anno di Riferimento 2024

Cognome e Nome Attanasio Antonio

**Codice Fiscale** TTNNTN88L15F9120

Dovuto 121,43

Ordine Federazione Ordini TSRM e PSTF

Albo TSRM

**STAI PER ESSERE INDIRIZZATO** IN CASO DI DISSERVIZIO O IMP **GESTORE DEI PAGAMENTI PAG** 

Proc

| onale 2024 costi gestione                                              |
|------------------------------------------------------------------------|
|                                                                        |
| A                                                                      |
|                                                                        |
|                                                                        |
|                                                                        |
|                                                                        |
|                                                                        |
|                                                                        |
|                                                                        |
|                                                                        |
| TRP                                                                    |
|                                                                        |
|                                                                        |
|                                                                        |
| O VERSO LA PIATTAFORMA PAGOPA.                                         |
| POSSIBILITA DI PAGAMENTO RIVOLGERSI AL<br>GOPA, O RIPROVARE PIÙ TARDI. |
|                                                                        |
| di al Pagamento (su niattaforma PagoPA)                                |
| an a gamento (su plattaronna PagoPA)                                   |
|                                                                        |

# Cliccare su Procedi al pagamento.

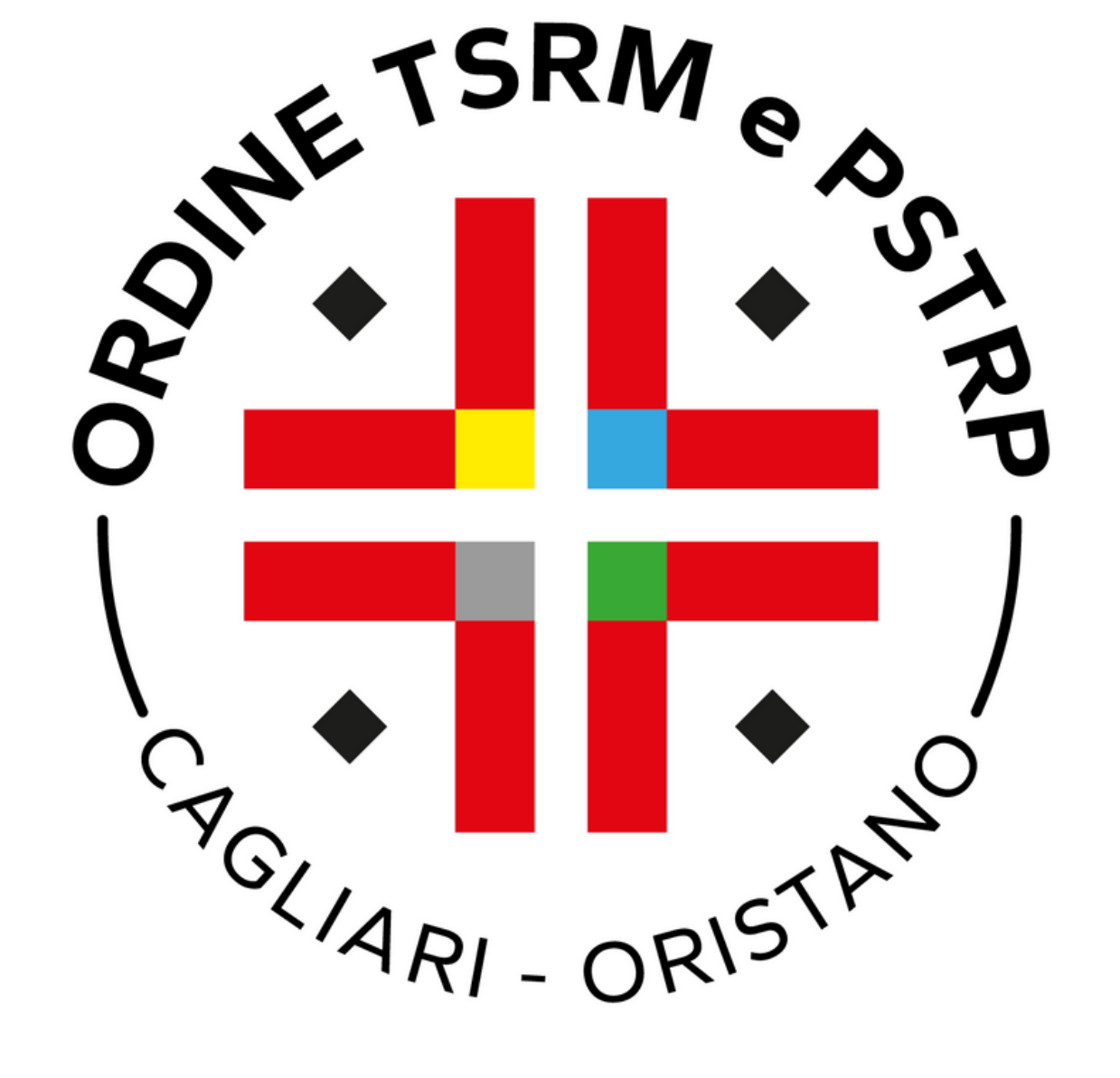

# Inserire il codice fiscale e per due volte l'indirzzo email nei rispettivi campi e cliccare su 🐔 📑 🖡 Paga on line.

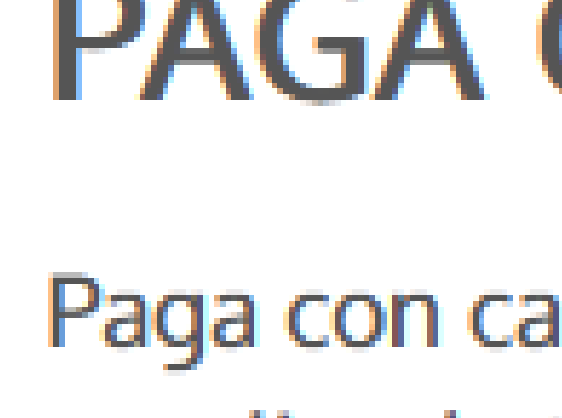

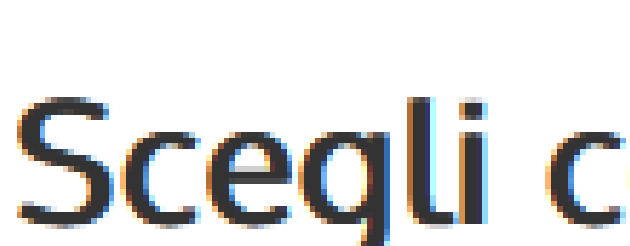

Creditore

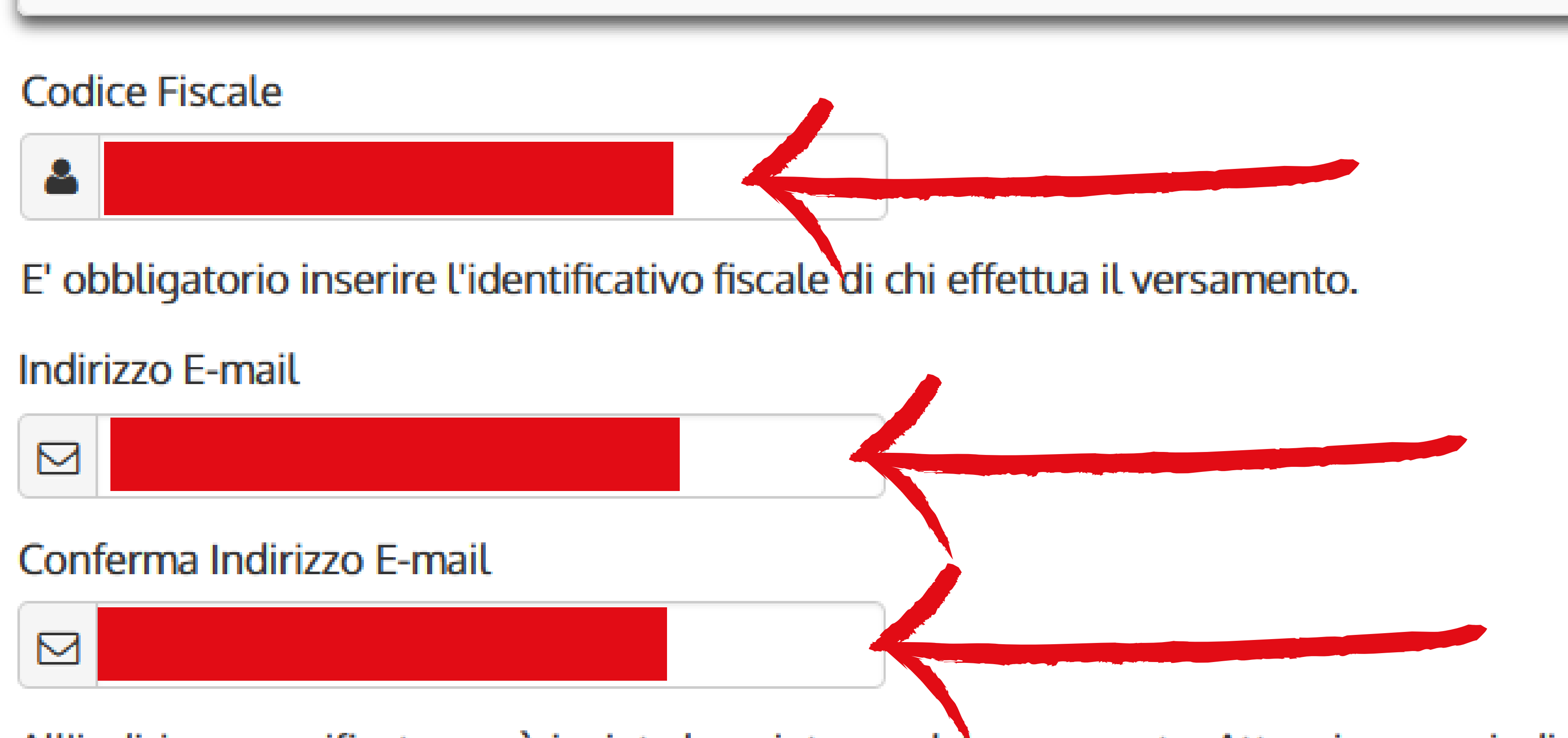

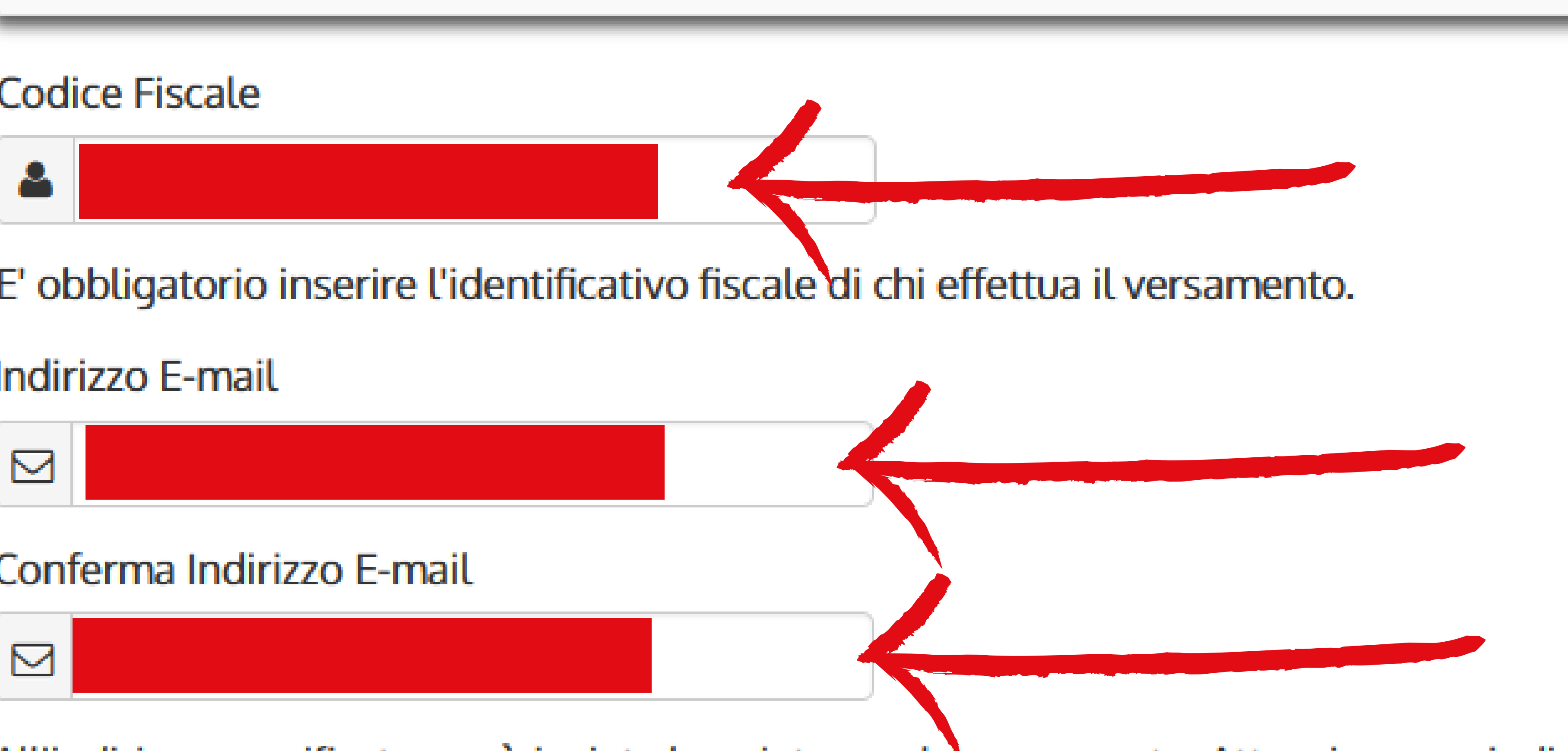

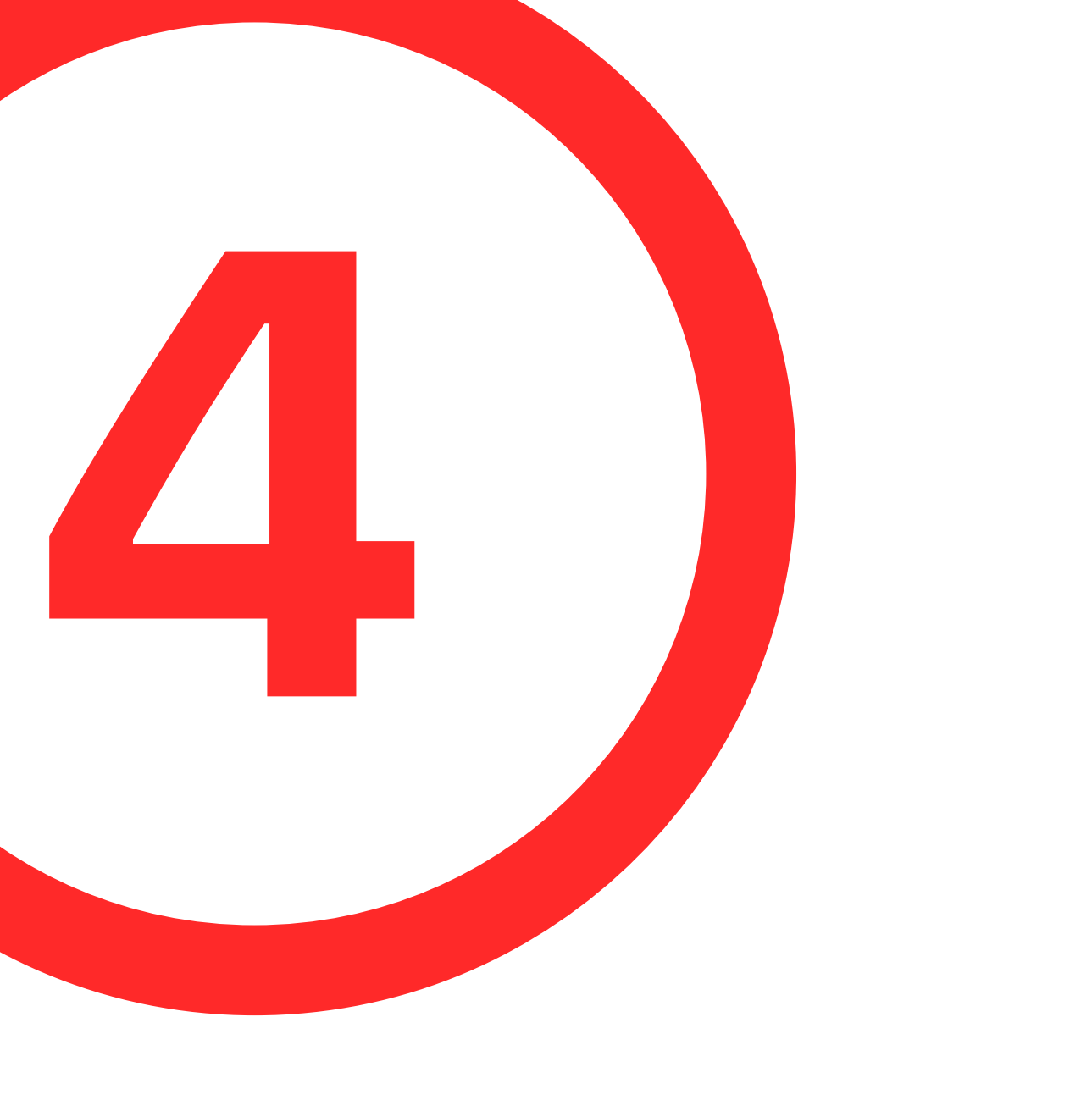

#### Federazione nazionale Ordini TSRM e PSTRP

## Tipo debito

Tassa rinnovo annuo TSRM PSTRP

#### Totale pagamento

All'indirizzo specificato verrà inviata la quietanza del pagamento. Attenzione: un indirizzo non valido impedisce la ricezione dell'e-mail.

## Scegli come pagare

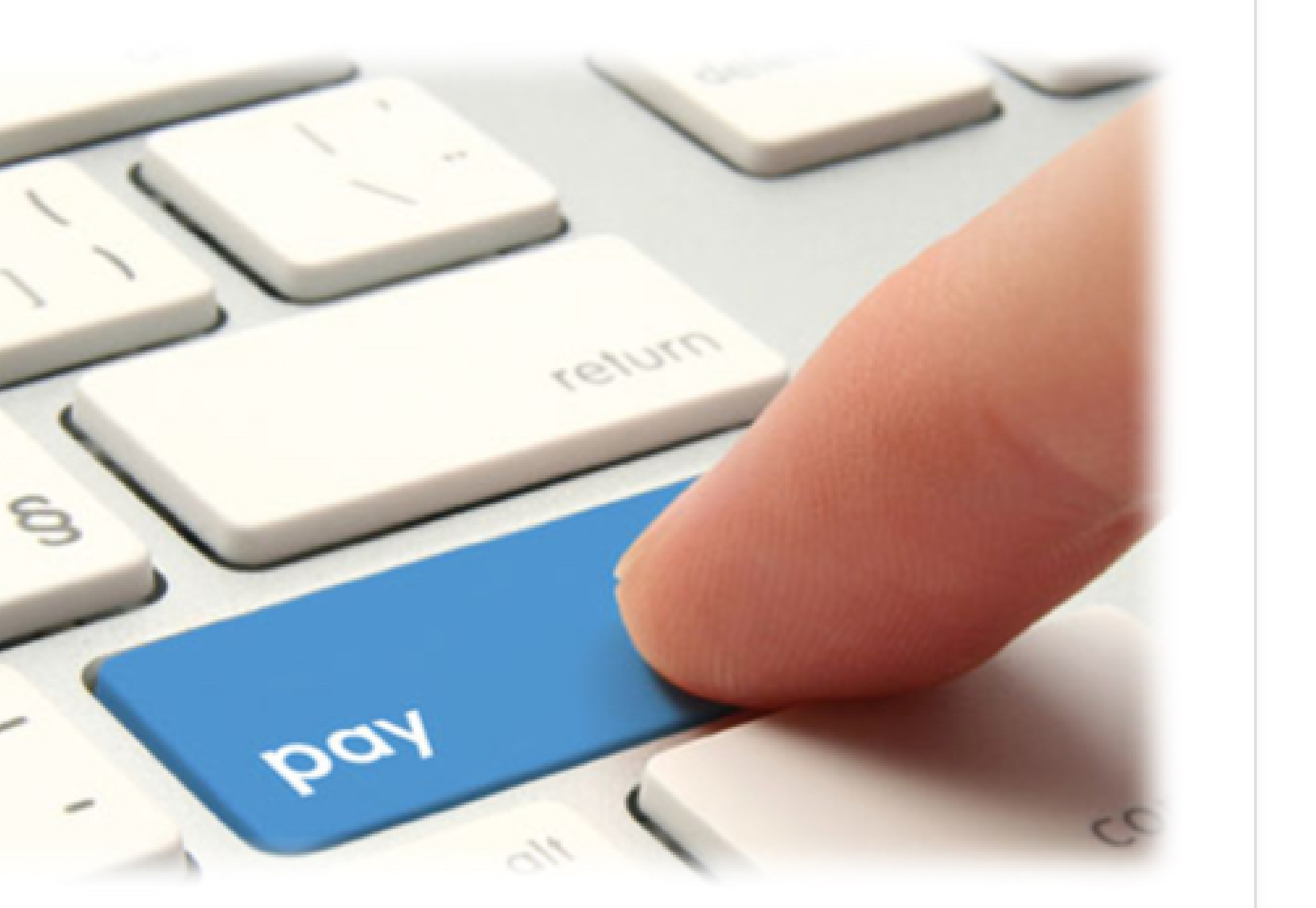

## PAGA ON LINE

Paga con carta di credito, bonifico o bollettino postale on line, scegliendo tra i fornitori dei sistemi di pagamento.

#### Causale

Tassa di iscrizione albo professionale 2024 costi gestione

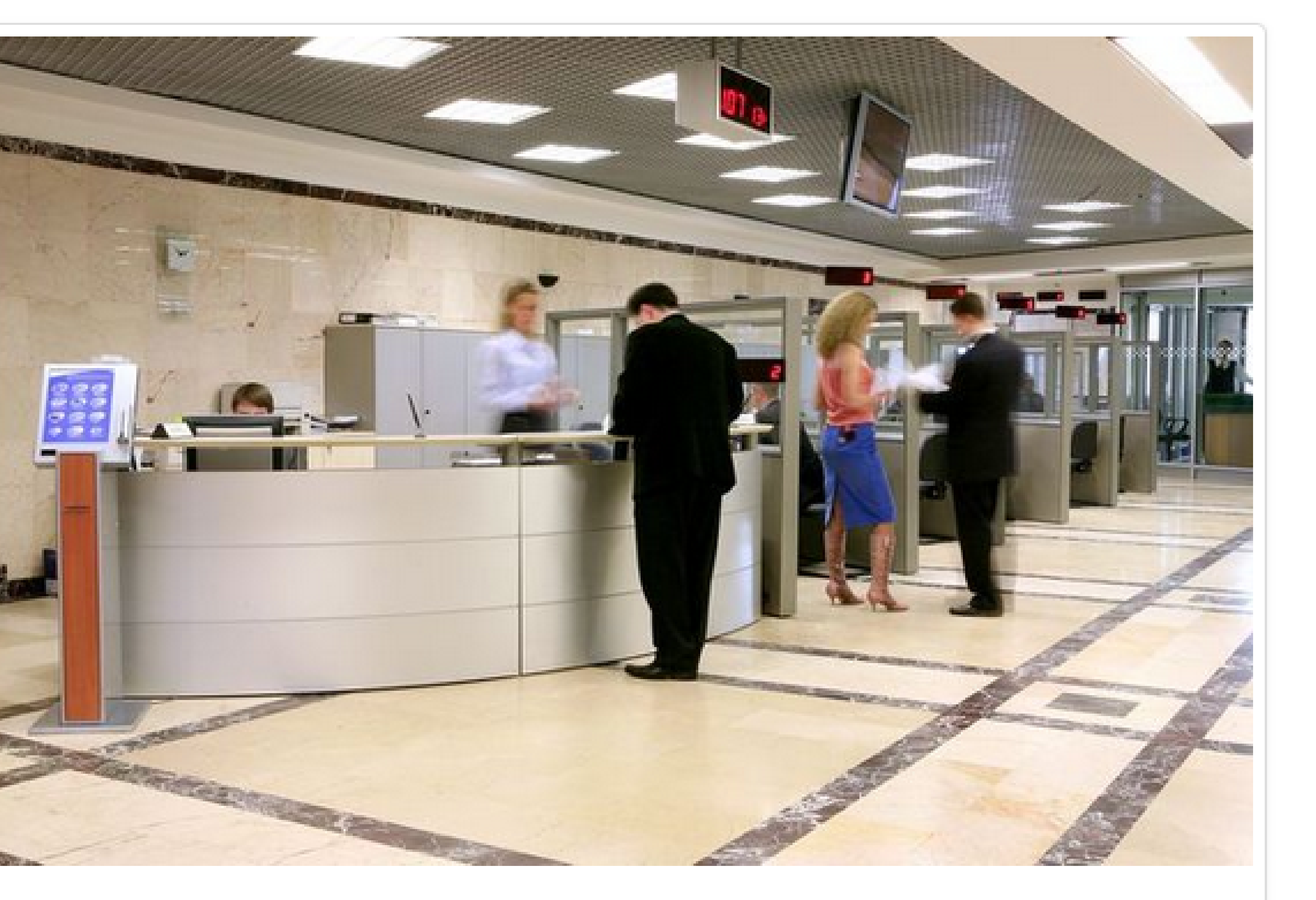

## PAGA PIU TARDI

Stampa un bollettino AgID e paga con un qualsiasi fornitore di sistemi di pagamento aderente al circuito PagoPA

| IUV               | Importo  |
|-------------------|----------|
| 01120000064884569 | 121,43 € |
|                   | 121,43 € |

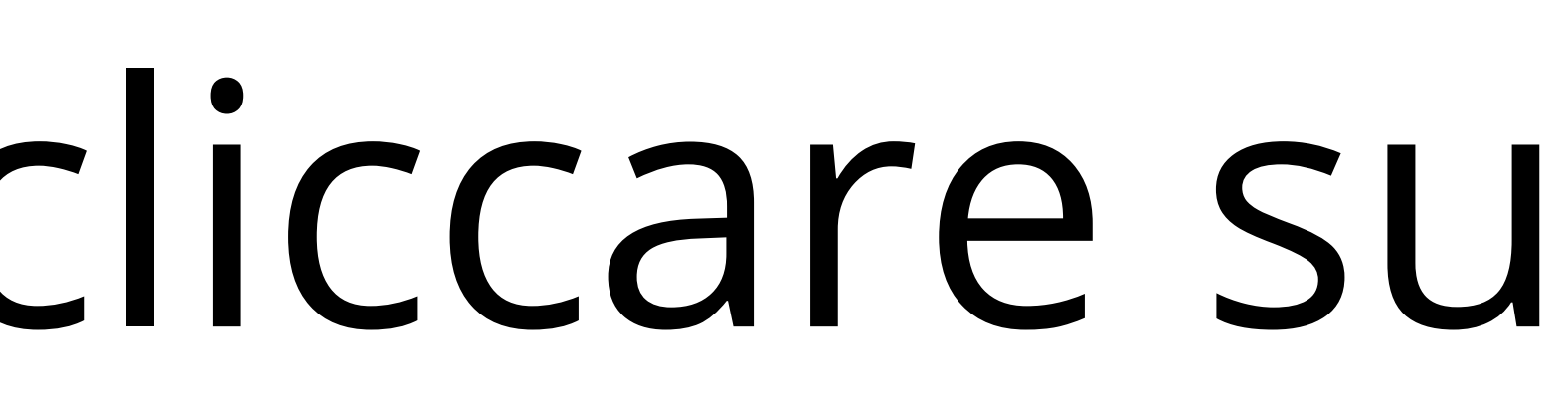

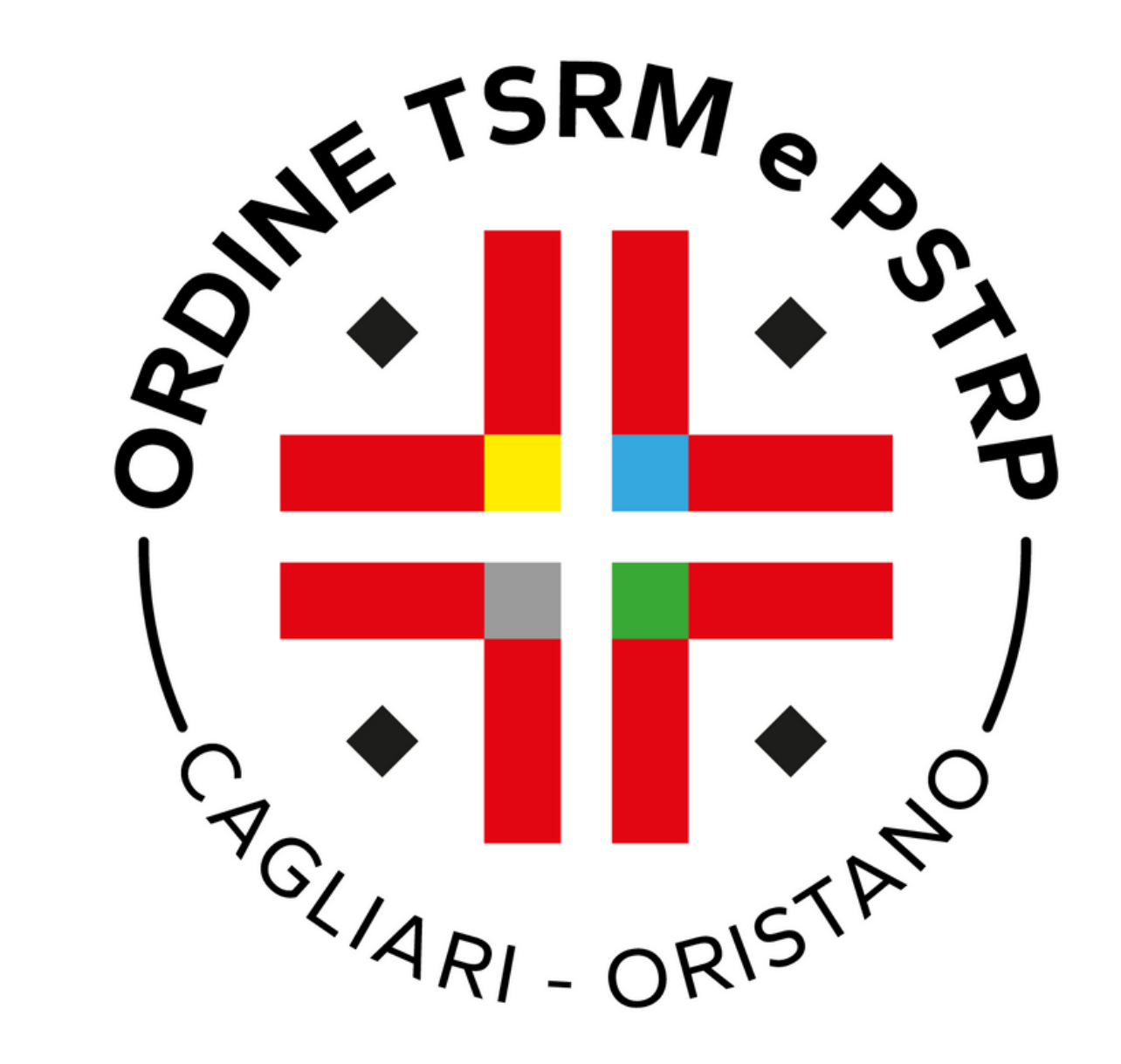

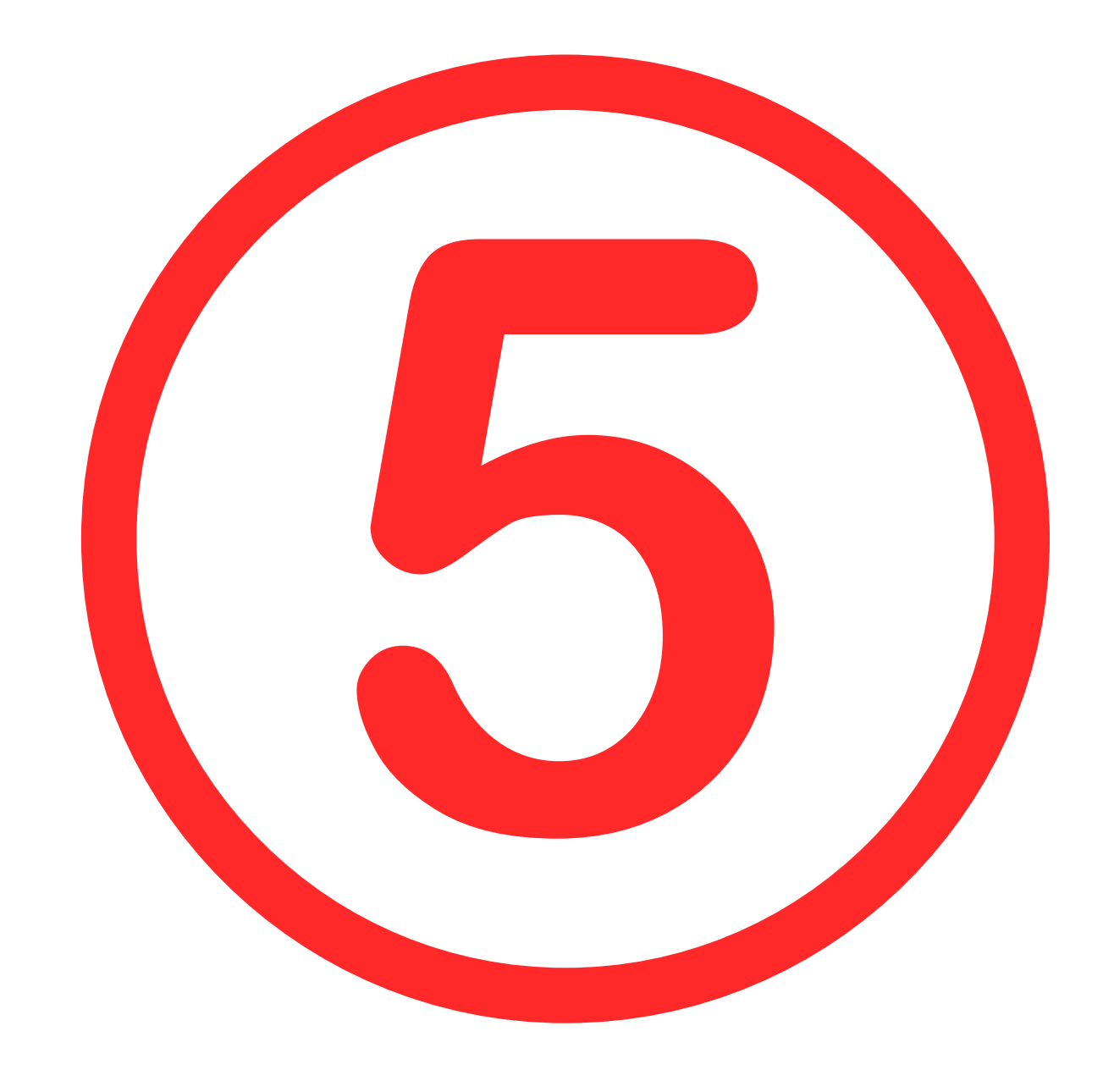

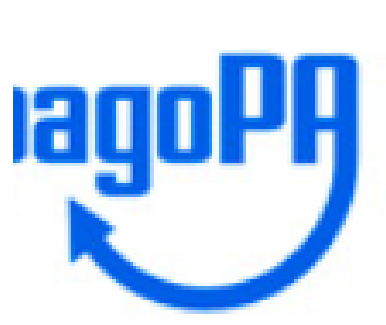

Federazione nazionale Ordini dei TSRM e PSTRP /RFB/01120000064884569/121.43/TXT/DEBITORE/TTNNTN88L15F9120 121,43€

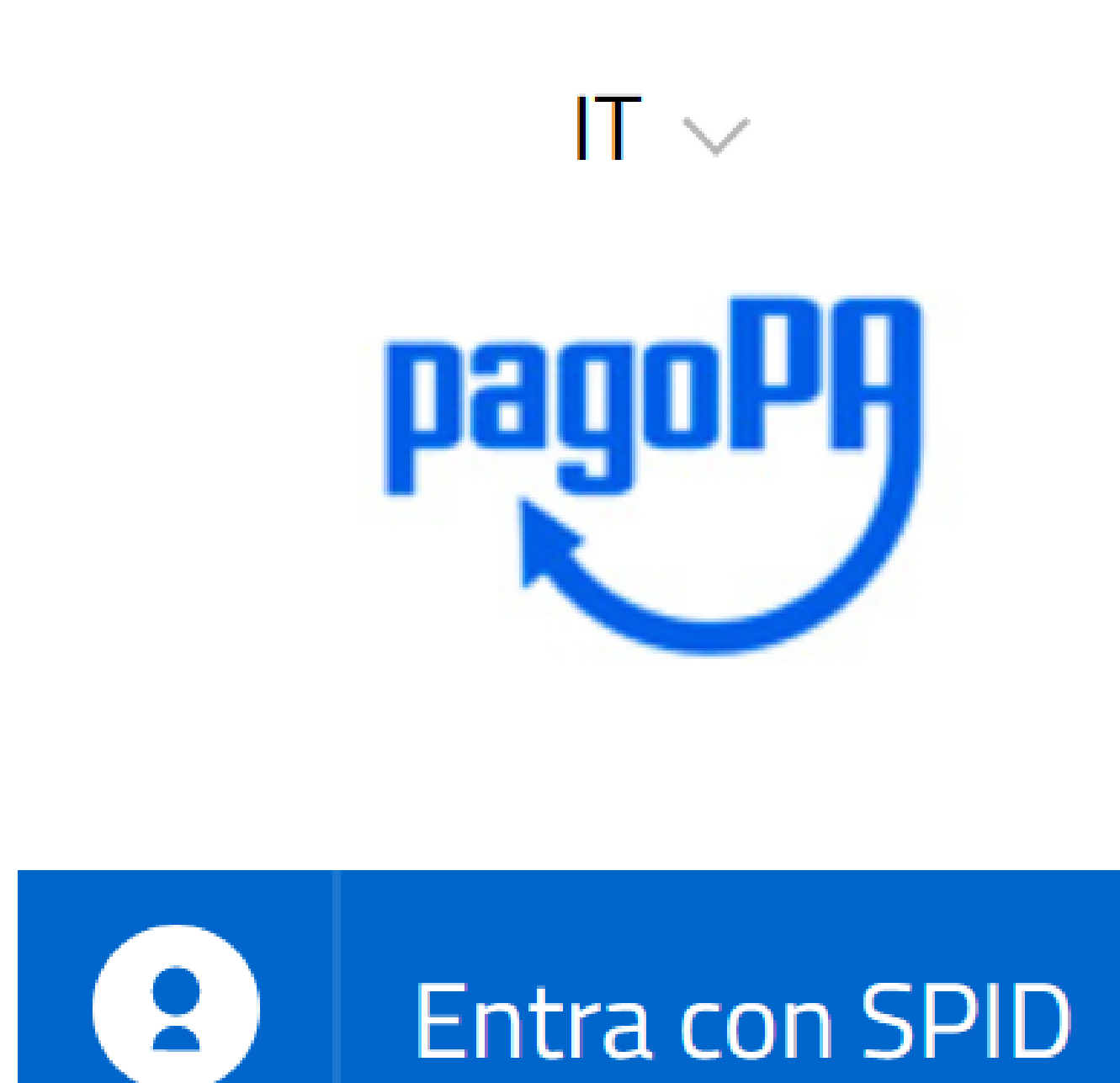

Non hai SPID? Scopri di più

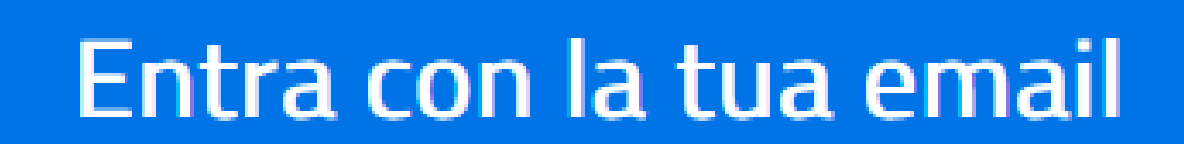

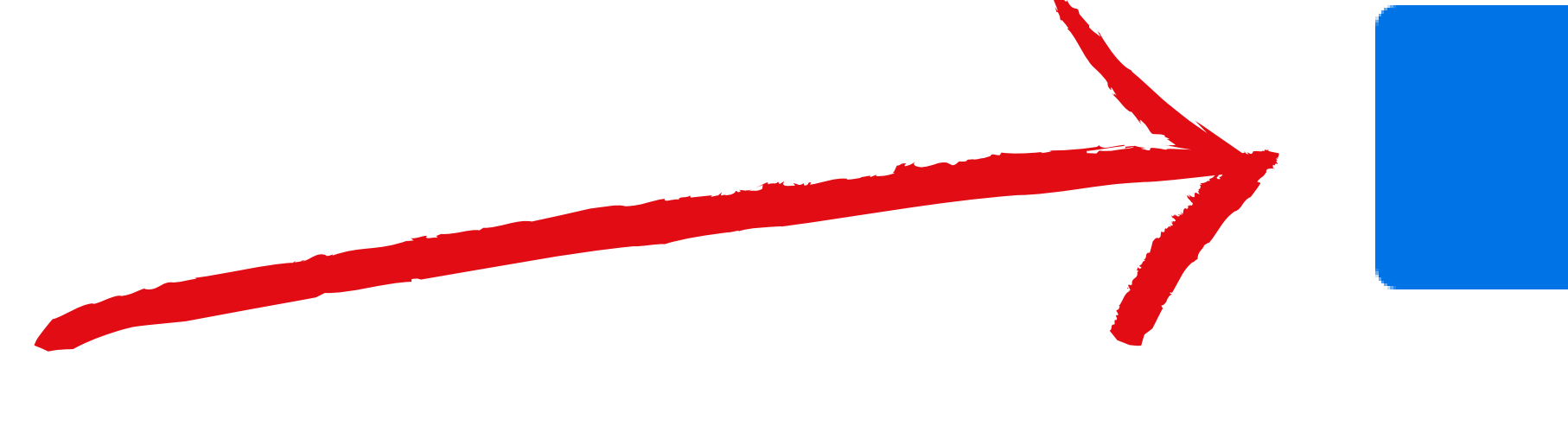

# Scegli l'opzione Entra con la tua email

Annulla

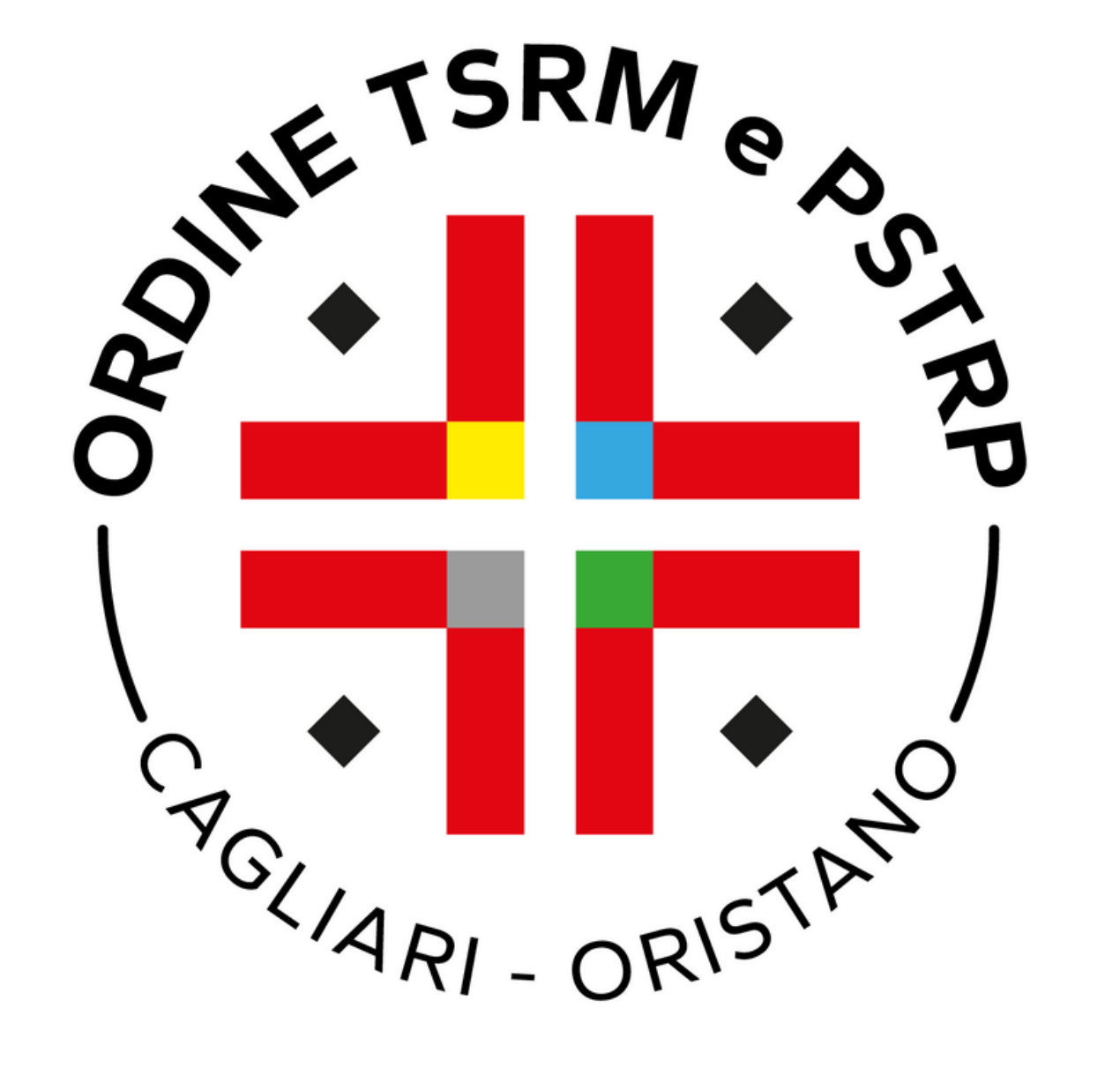

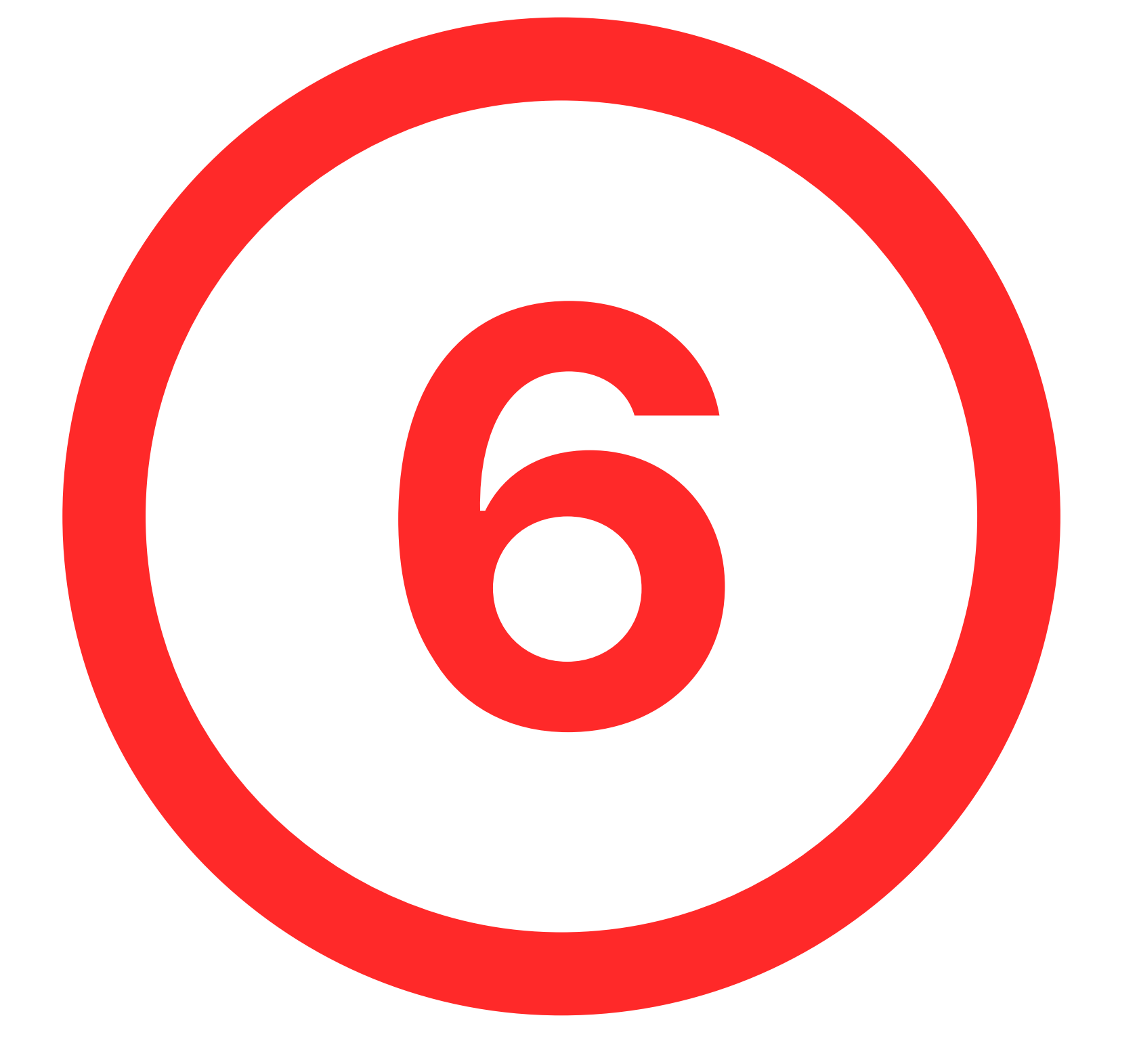

Federazione nazionale Ordini dei TSRM e PSTRP /RFB/01120000064884569/121.43/TXT/DEBITORE/TTNNTN88L15F9120 121,43 €

### richiesto.

Inoltre i sistemi informatici e le procedure software preposte al funzionamento del Sito acquisiscono, nel corso del loro normale esercizio, alcuni dati personali la cui trasmissione è implicita nell'uso dei protocolli di comunicazione di Internet.

In questa categoria di dati rientrano gli indirizzi IP o i nomi a dominio dei computer e dei terminali utilizzati dagli utenti, gli indirizzi in notazione URI/URL (Uniform Resource Identifier/ Locator) delle risorse richieste, l'orario della richiesta, il metodo utilizzato nel sottoporre la richiesta al server, la dimensione del file ottenuto in risposta, il codice numerico indicante lo stato della risposta data dal server (buon fine, errore, ecc.), nonchè altri parametri relativi al sistema operativo e all'ambiente informatico dell'utente.

Tali dati, necessari per la fruizione dei servizi web, vengono trattati allo scopo di controllare il corretto funzionamento del Servizio offerto.

Questi dati sono trattati al fine di garantire la sicurezza della navigazione.

Continua

# Clicca su Continua

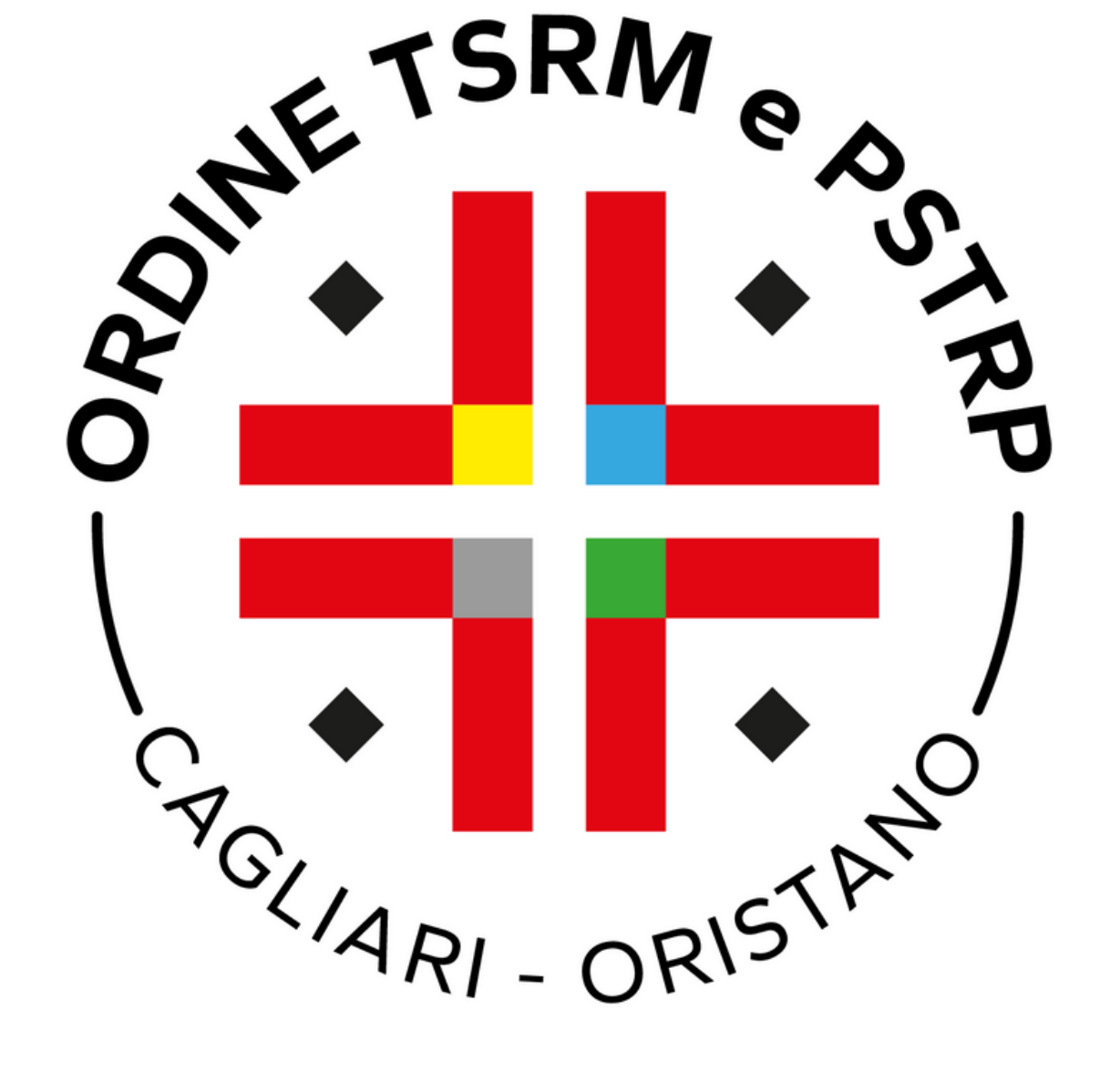

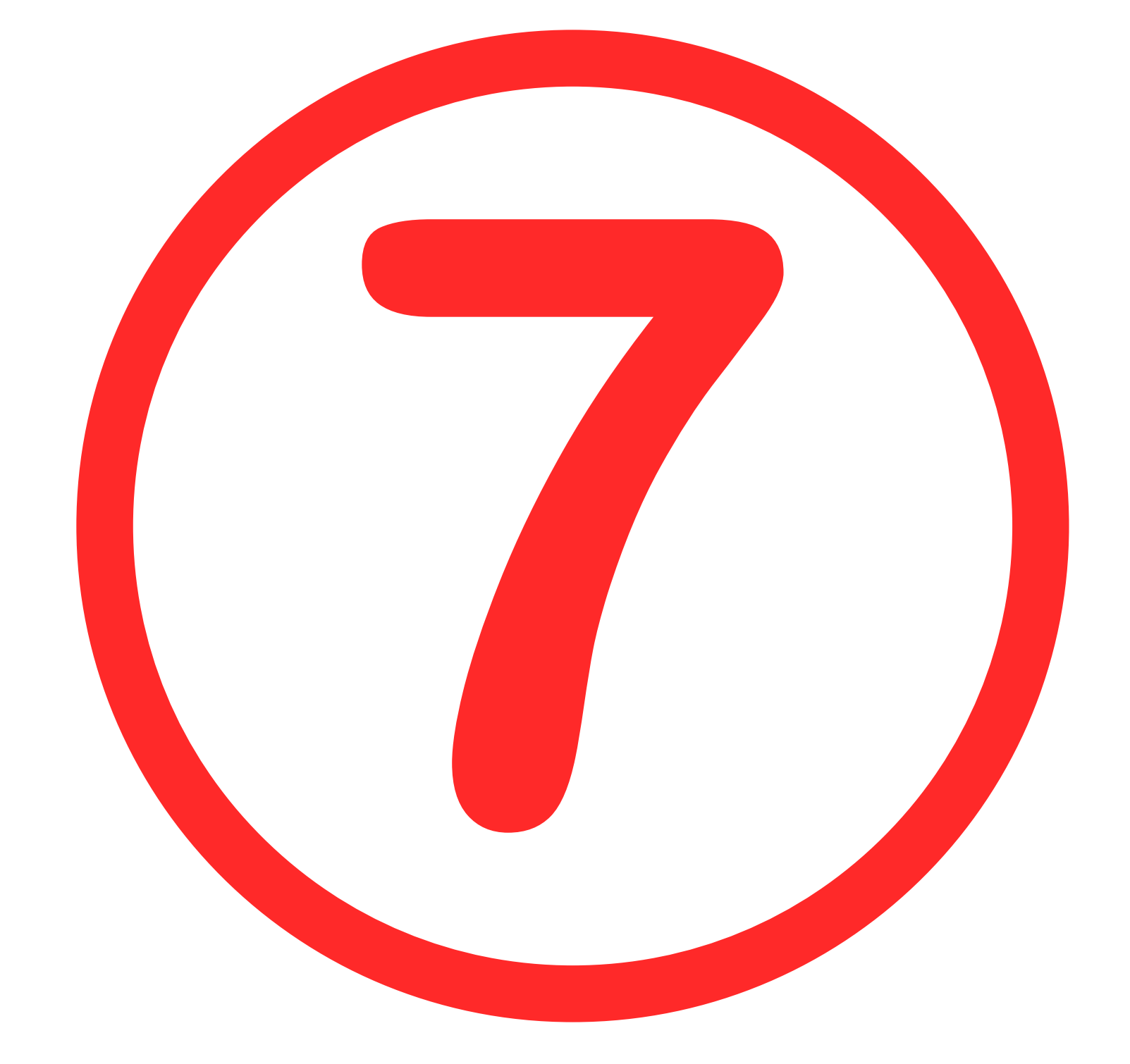

# Selezionare il metodo di pagamento Carta di credito

## Federazione nazionale Ordini dei TSRM e PSTRP /RFB/01120000064884569/121.43/TXT/DEBITORE/TTNNTN88L15F9120 121,43€

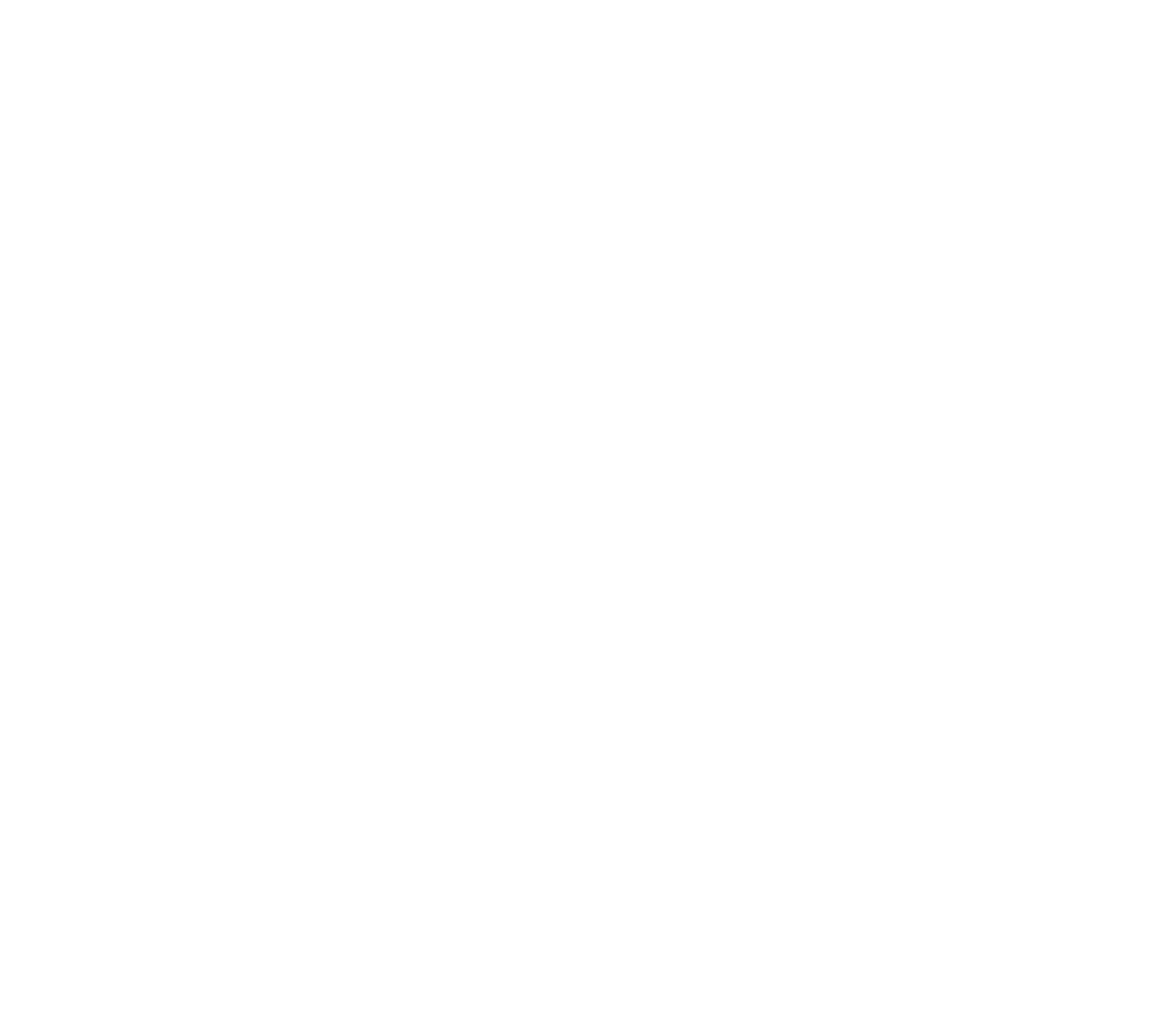

Altri metodi di pagamento

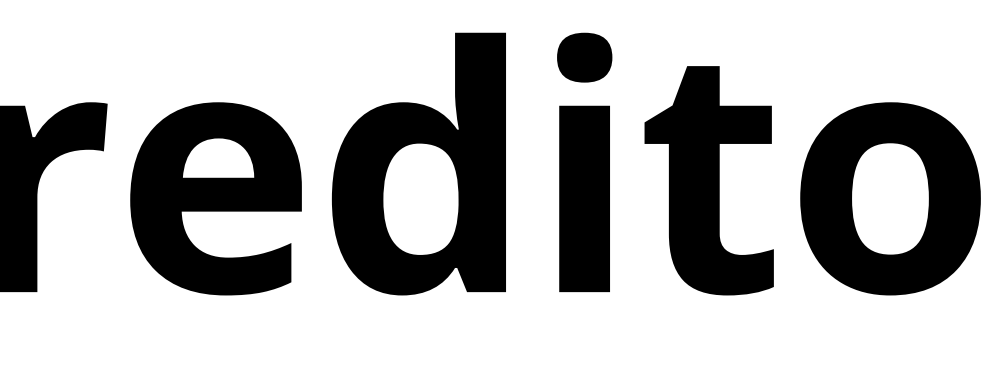

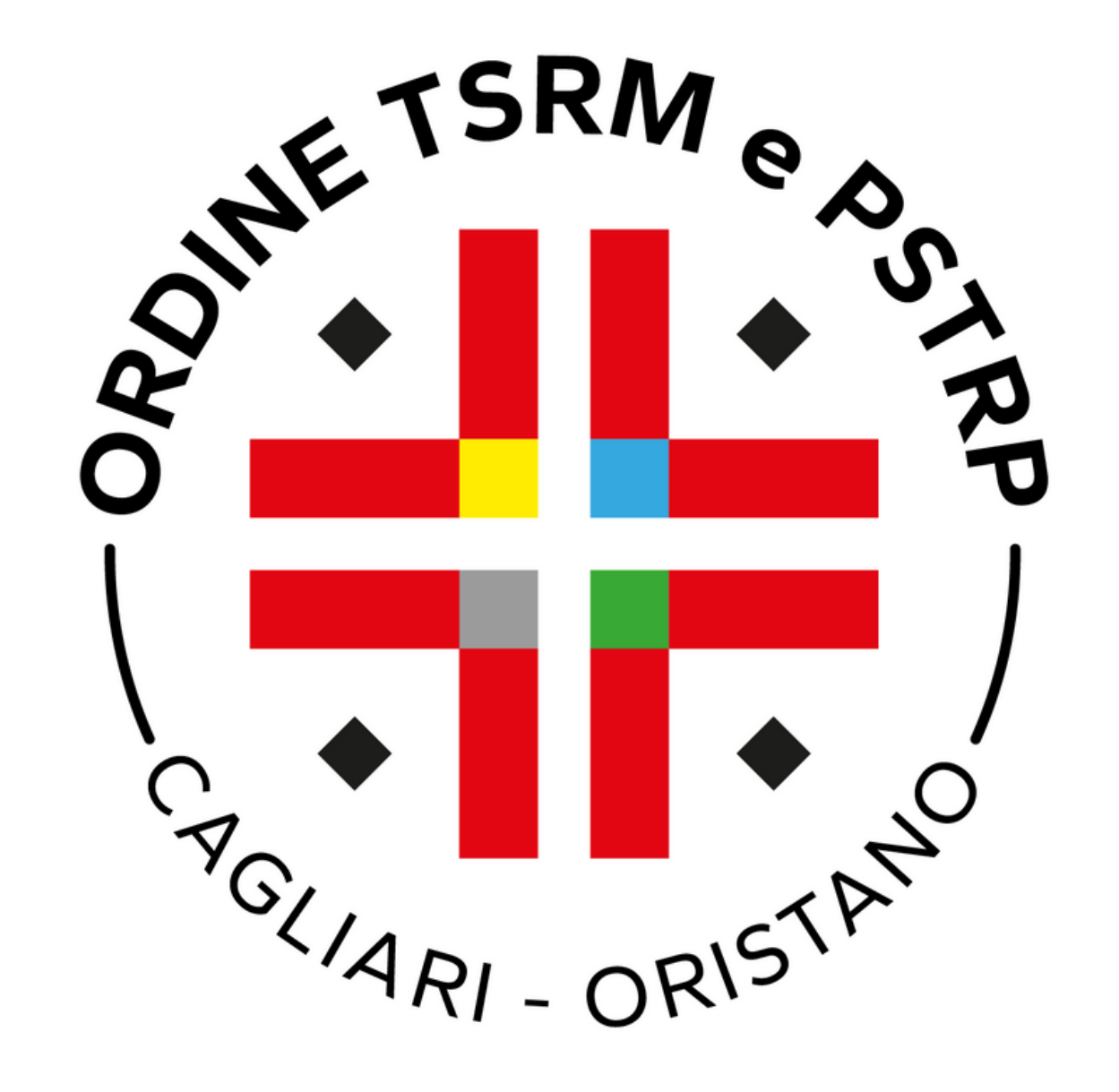

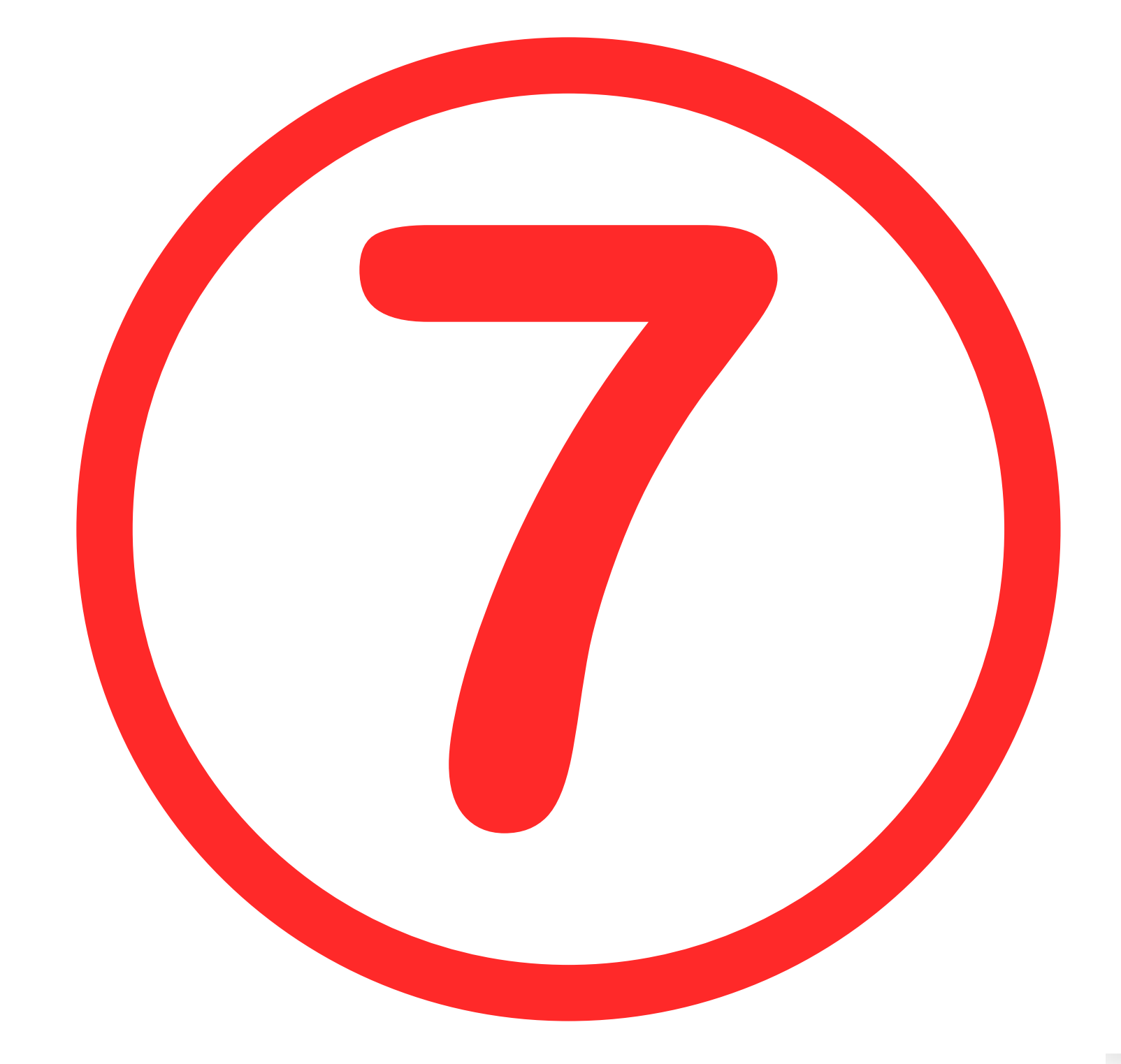

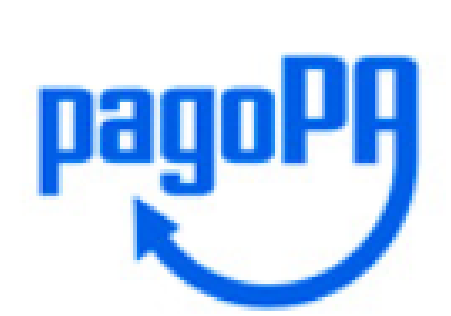

# Completare i campi con i dati della carta da utilizzare per il pagamento.

#### Federazione nazionale Ordini dei TSRM e PSTRP /RFB/01120000064884569/121.43/TXT/DEBITORE/TTNNTN88L15F9120 121,43 €

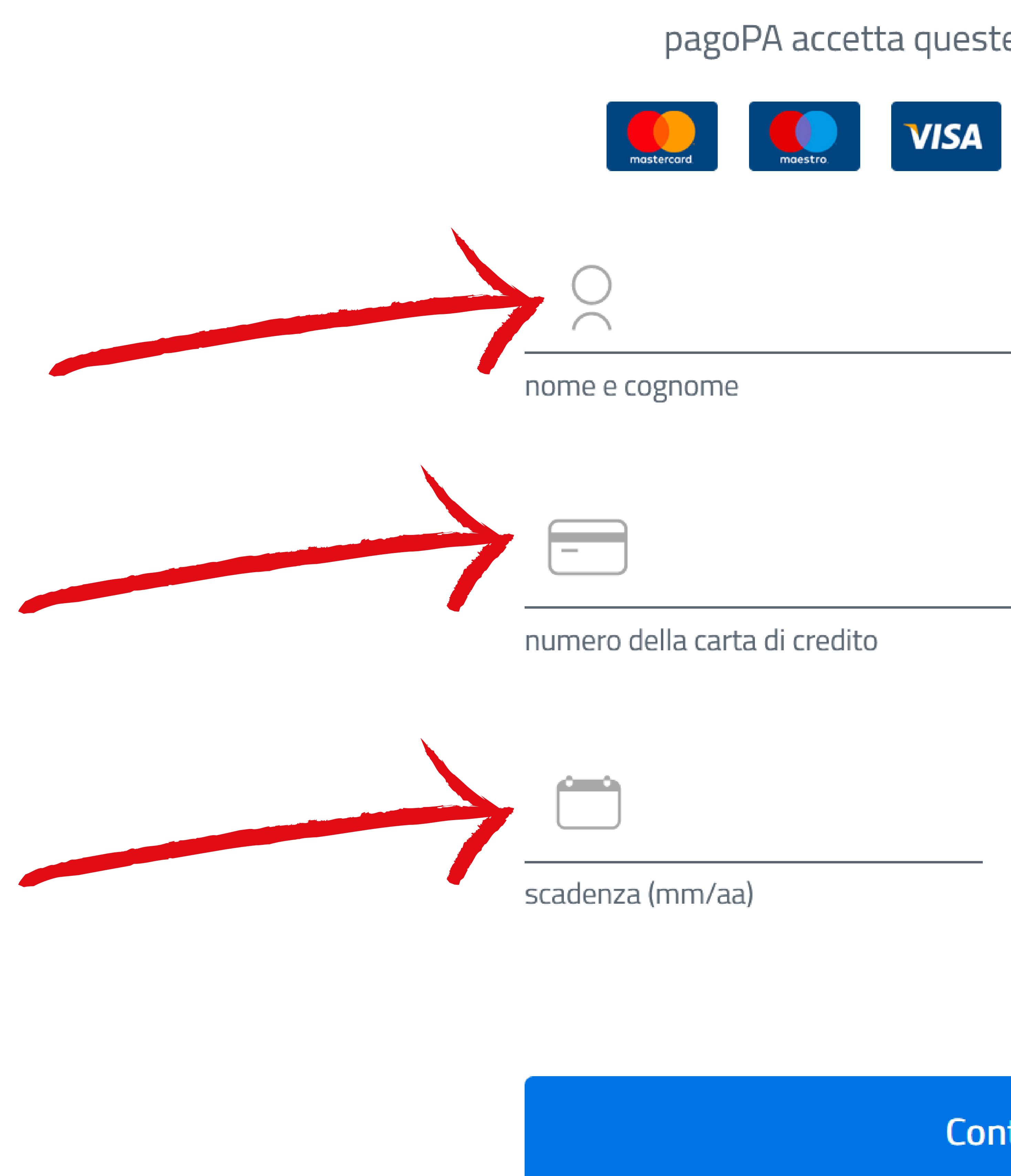

pagoPA accetta queste carte di credito/debito

| Electron EXPRESS   |  |
|--------------------|--|
|                    |  |
|                    |  |
|                    |  |
|                    |  |
| codice di verifica |  |
| tinua              |  |
|                    |  |

| Annulla |  |
|---------|--|
|         |  |

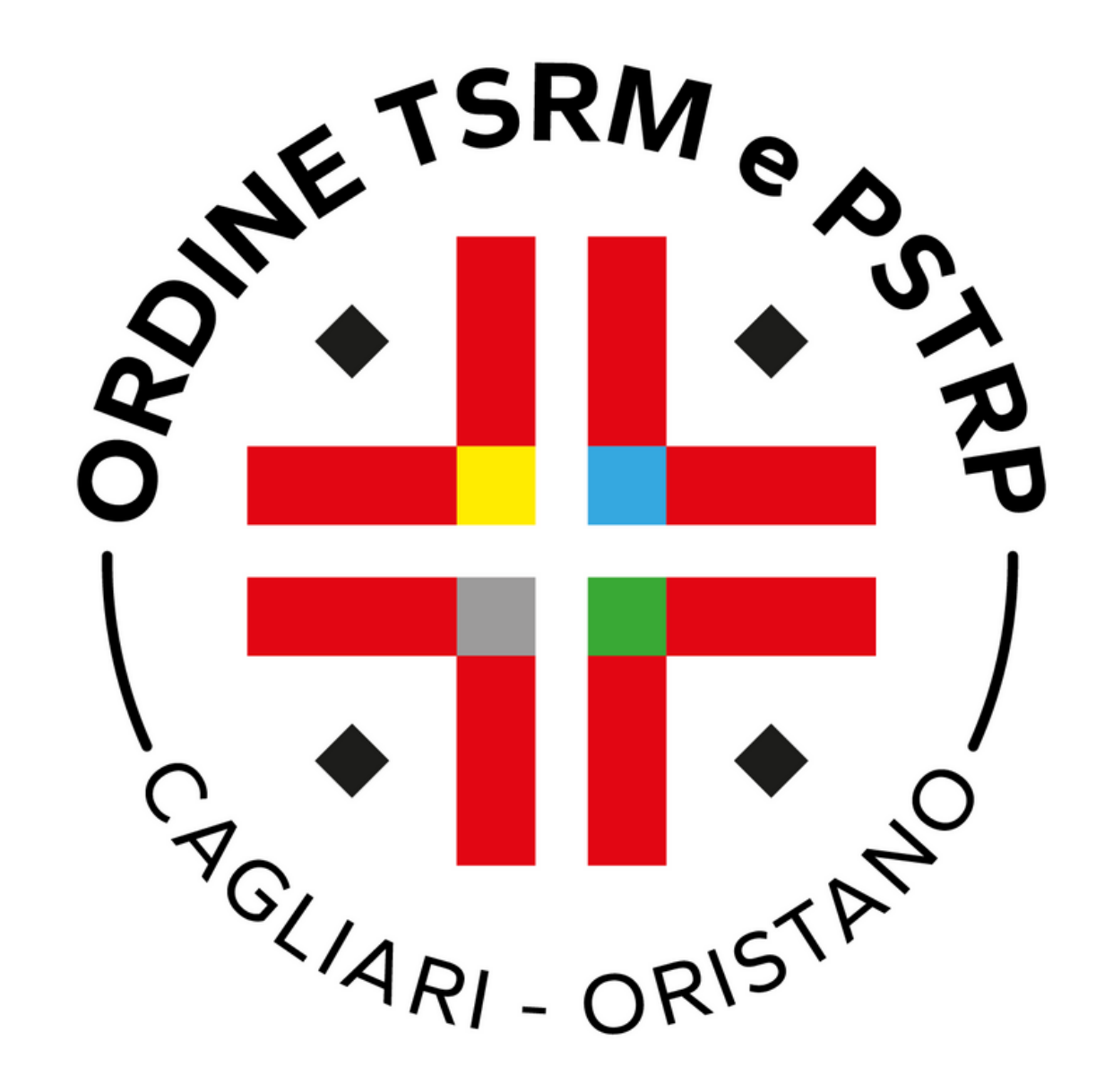

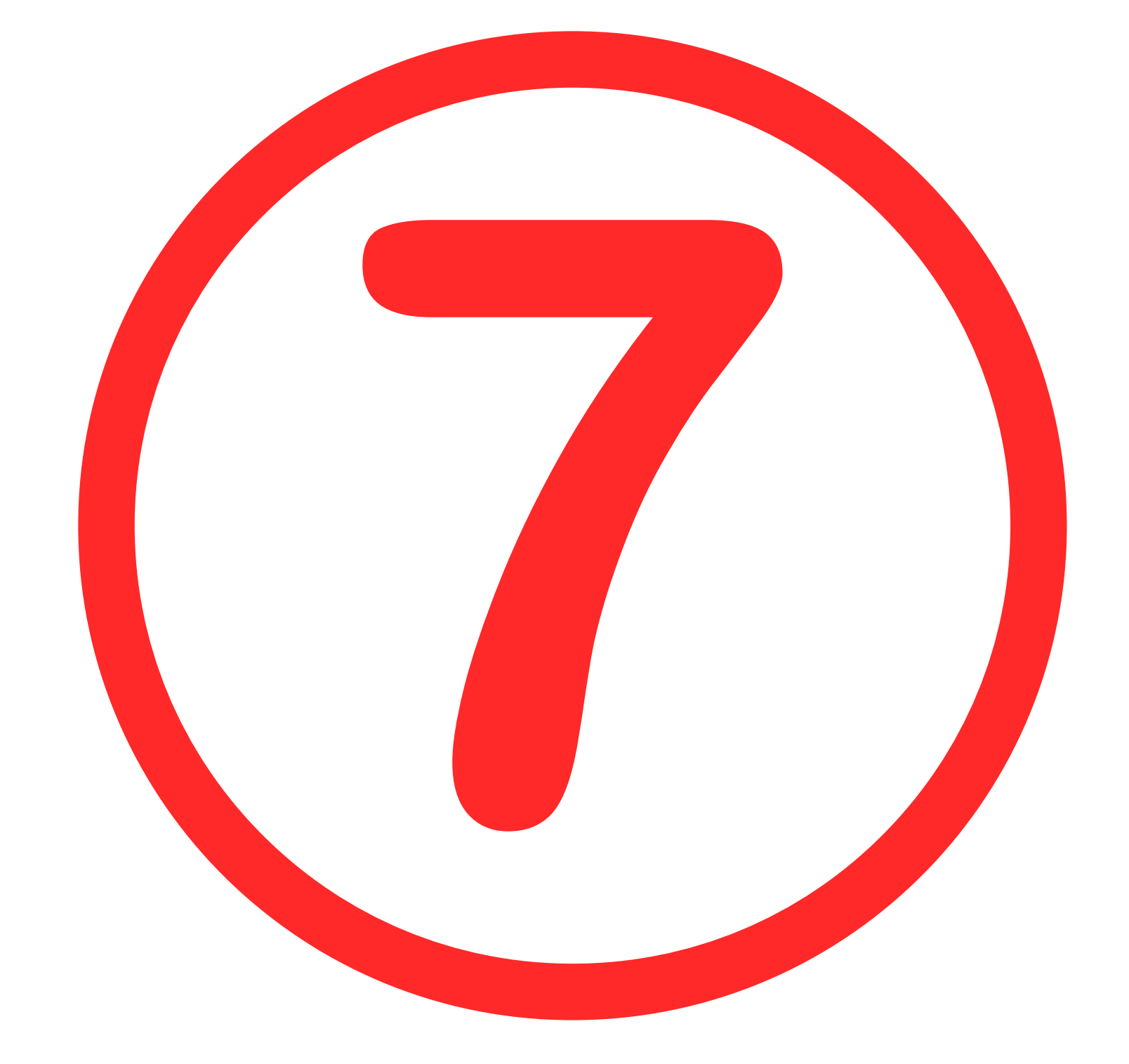

Federazione nazionale Ordini dei TSRM e PSTRP /RFB/01120000064884569/121.43/TXT/DEBITORE/TTNNTN88L15F9120 121,43€

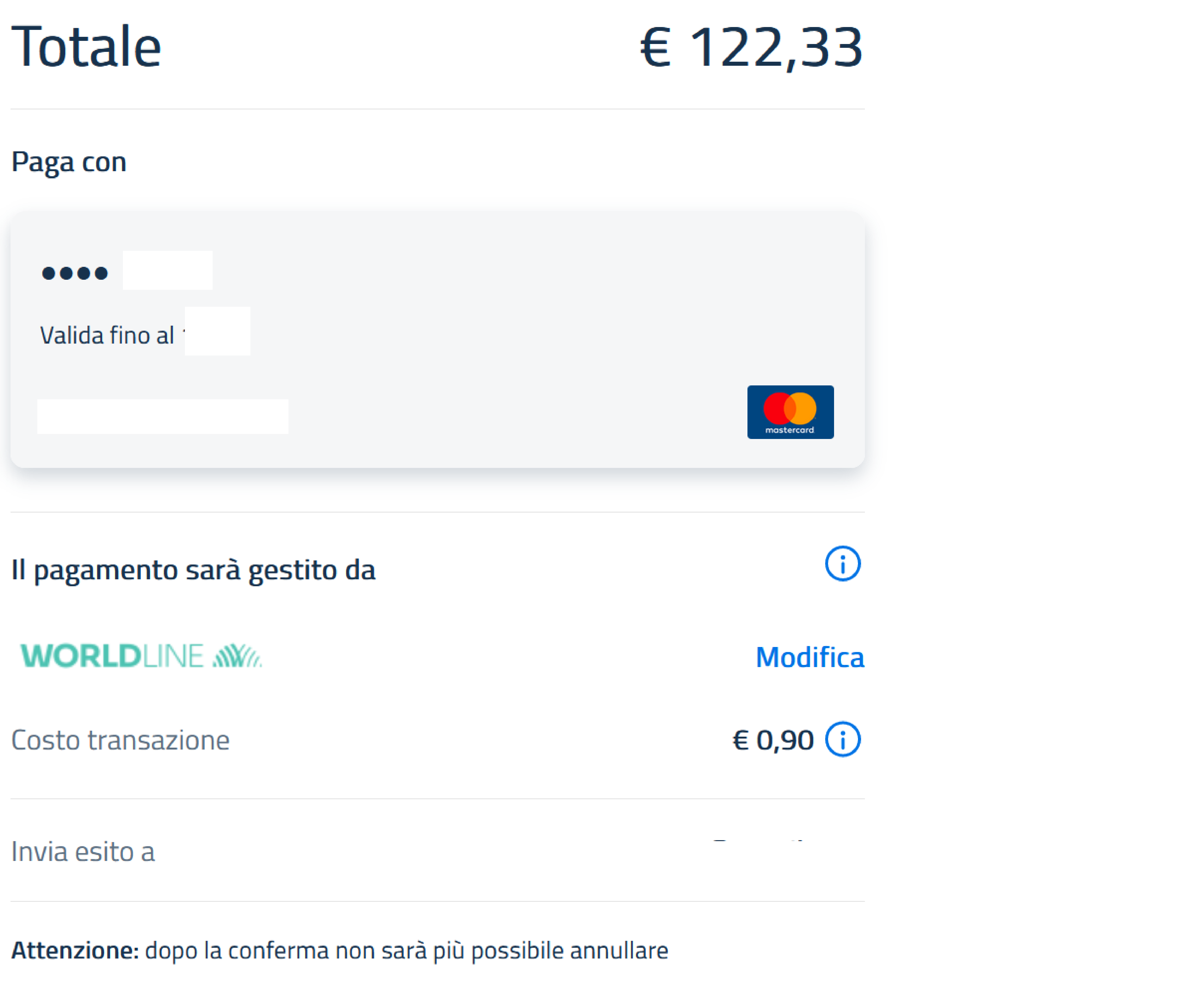

Conferma Pagamento

# Verificare i dati inseriti e poi cliccare su conferma pagamento.

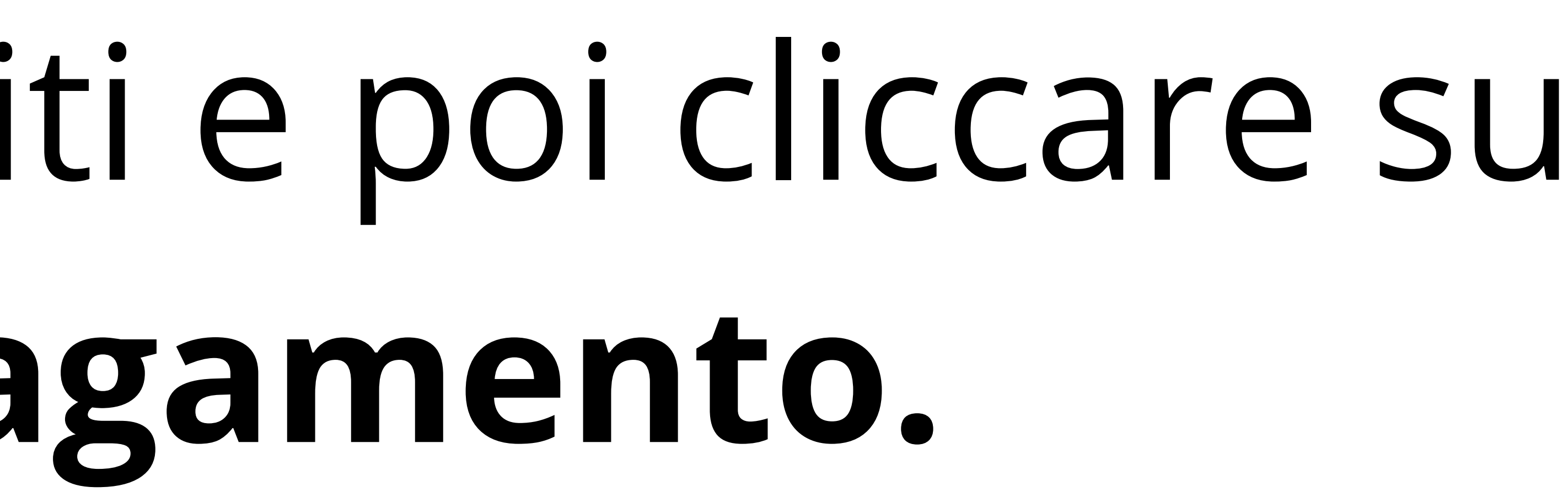

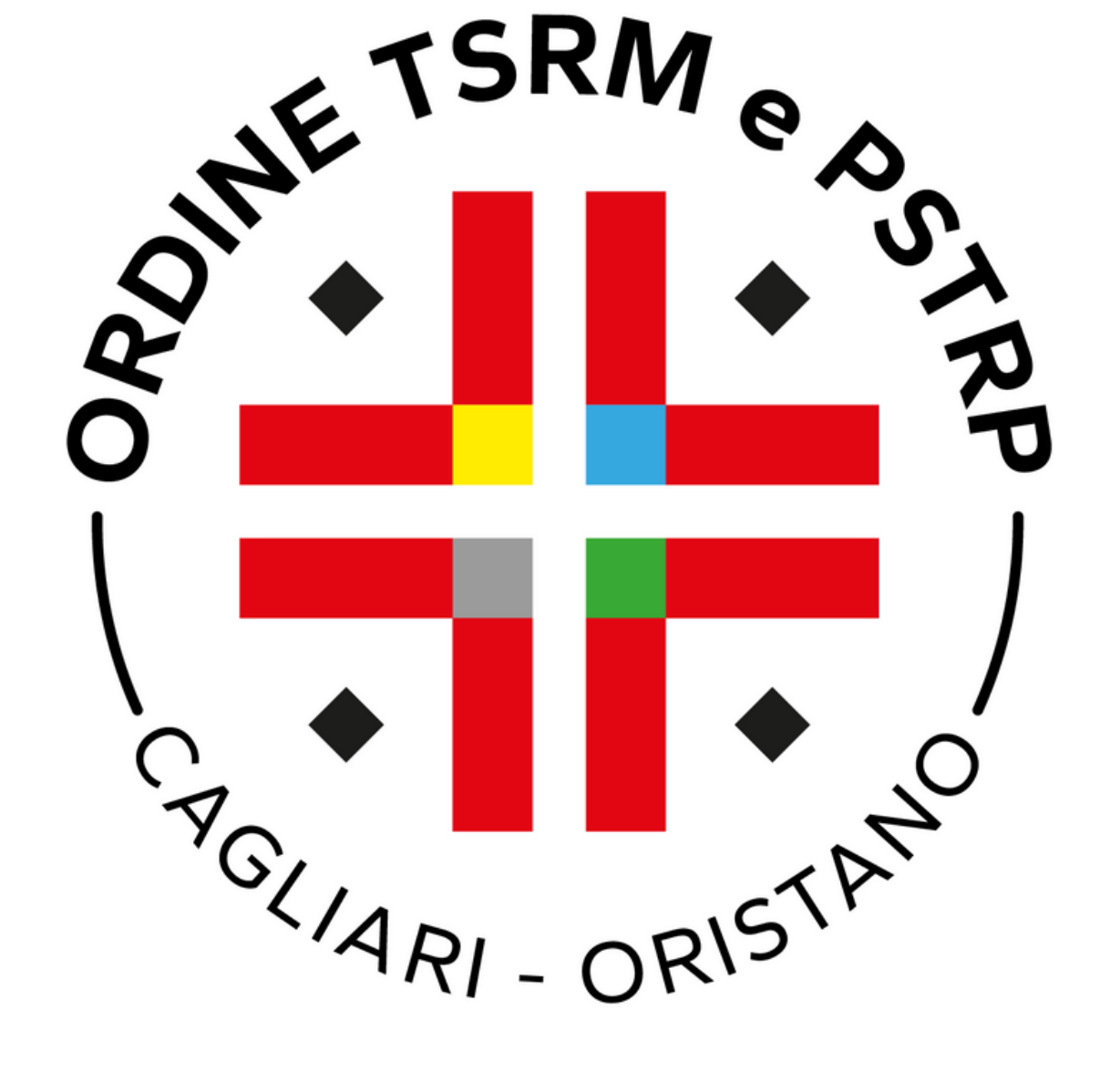

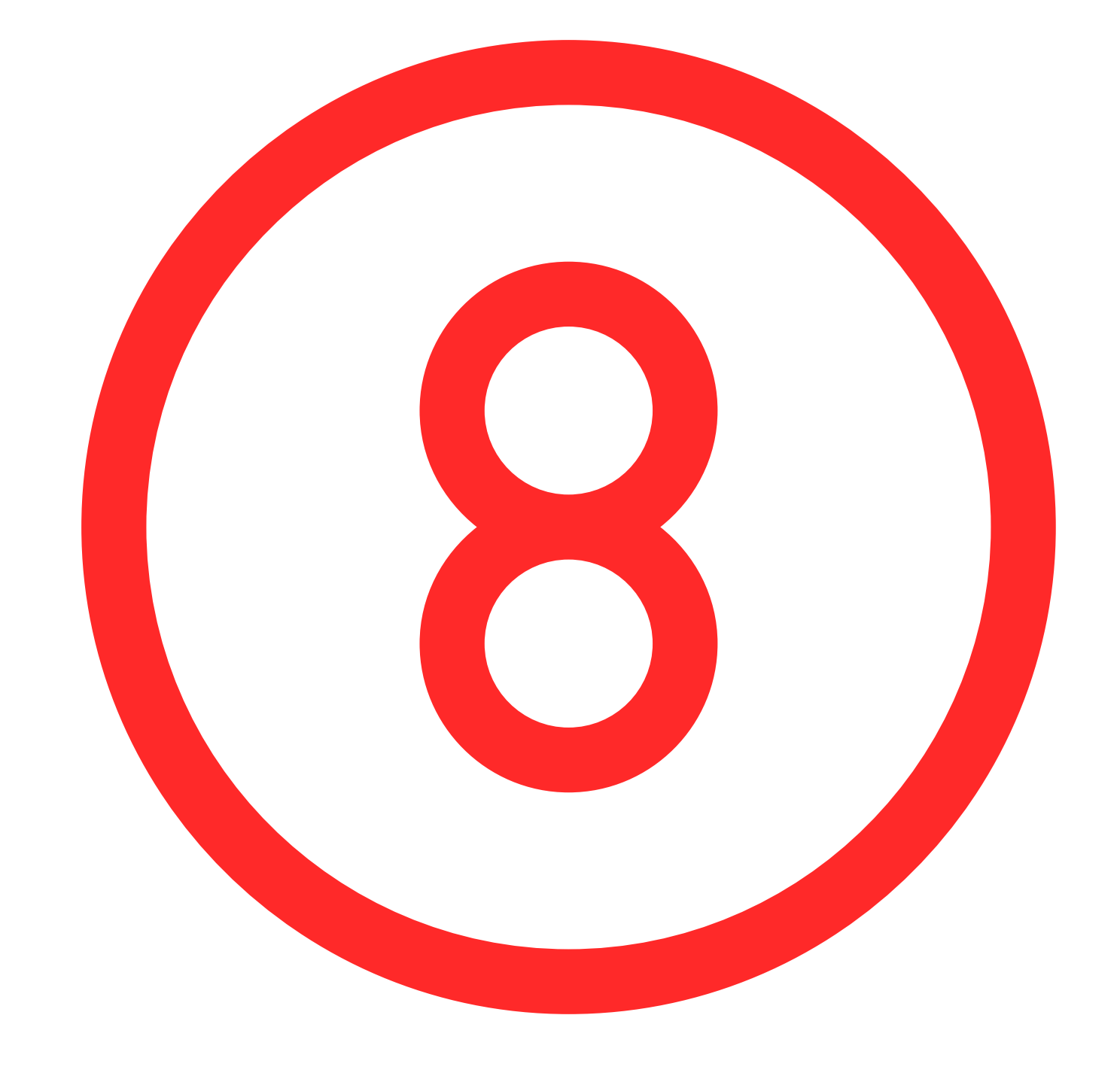

## Federazione nazionale Ordini dei TSRM e PSTRP /RFB/01120000064884569/121.43/TXT/DEBITORE/TTNNTN88L15F9120 121,43€

# Operazione in corso, per favore attendi

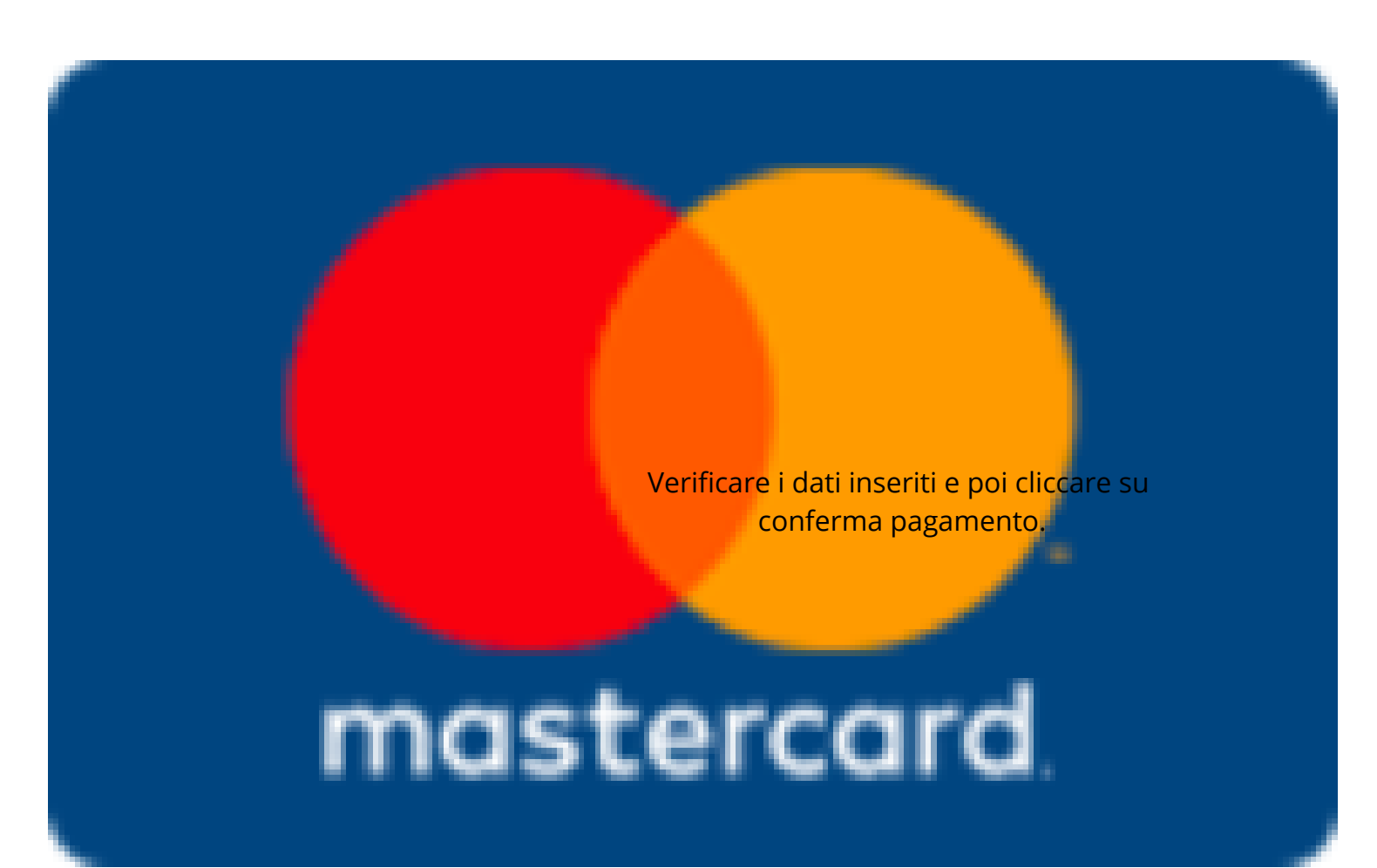

# Attendere la conferma del pagamento.

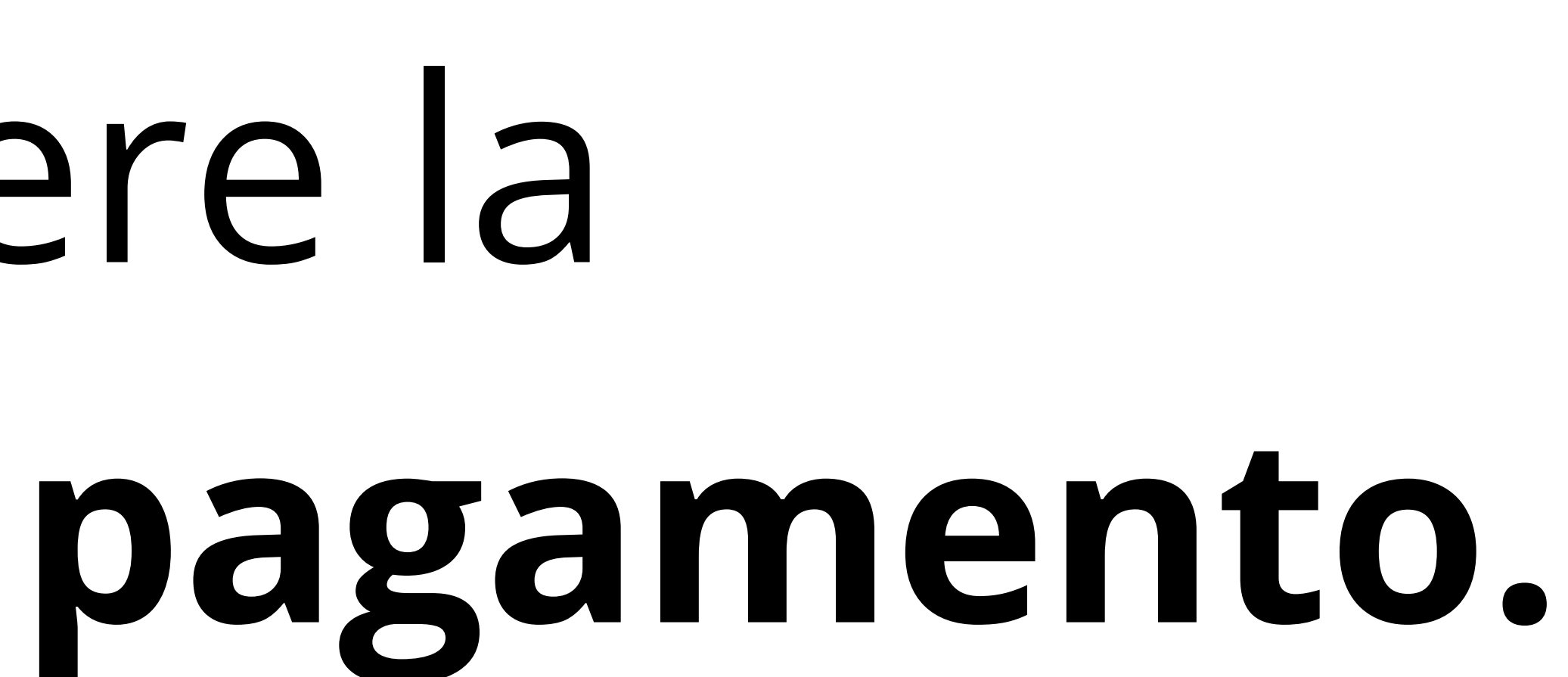

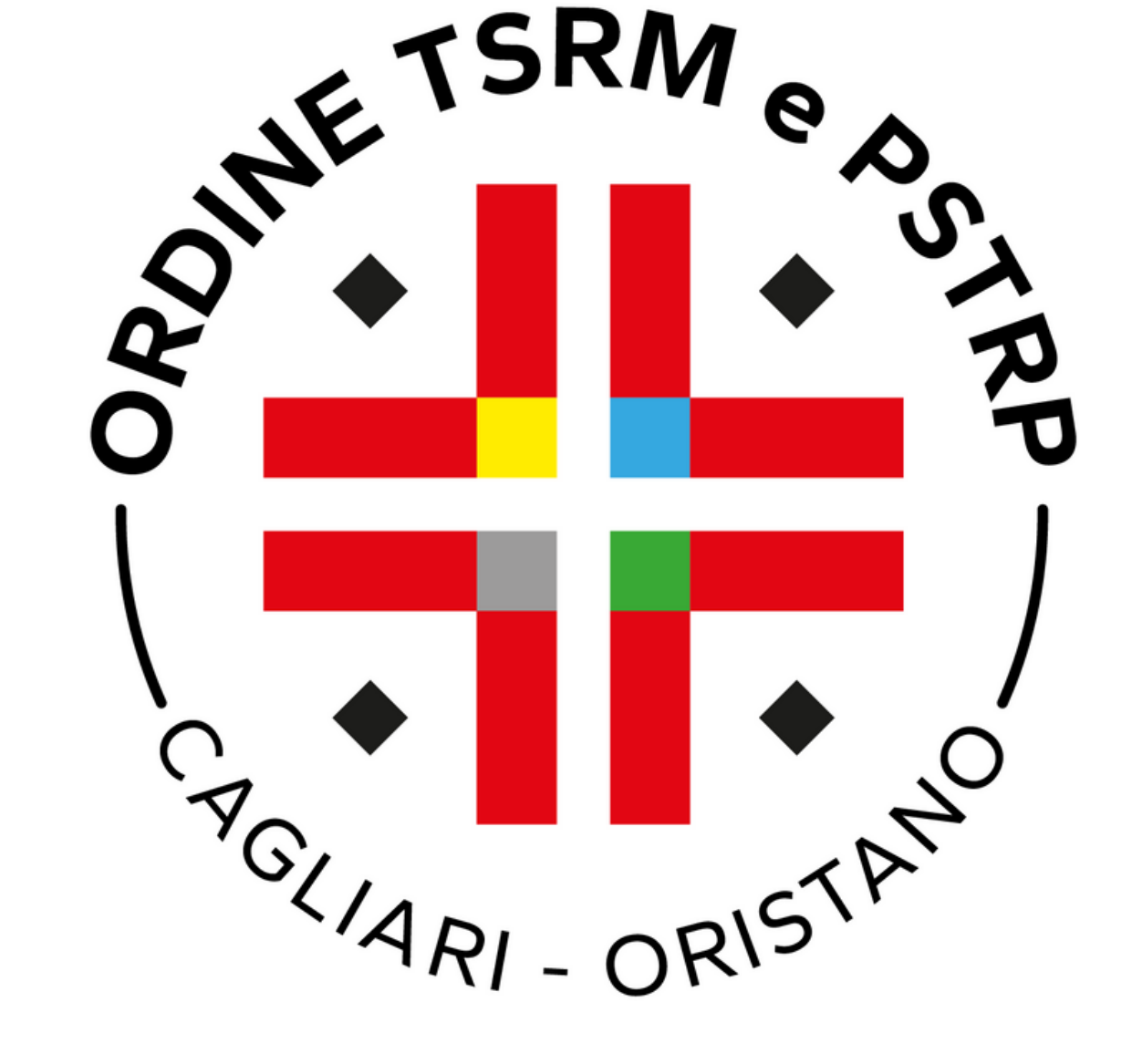

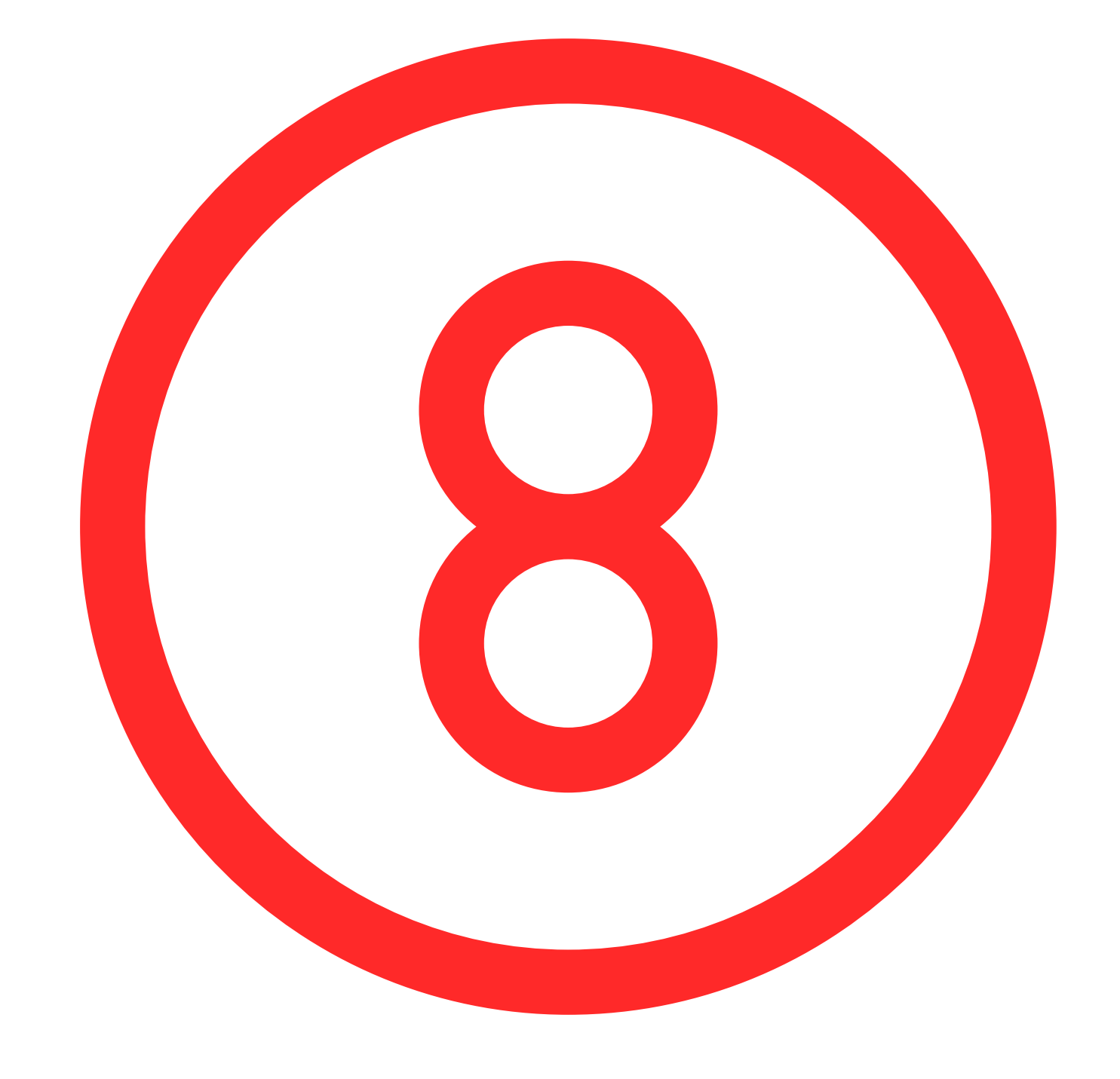

# Se l'operazione è andata a buon fine visualizzerà il seguente messaggio.

Federazione nazionale Ordini dei TSRM e PSTRP /RFB/01120000064884569/121.43/TXT/DEBITORE/TTNNTN88L15F9120 121,43€

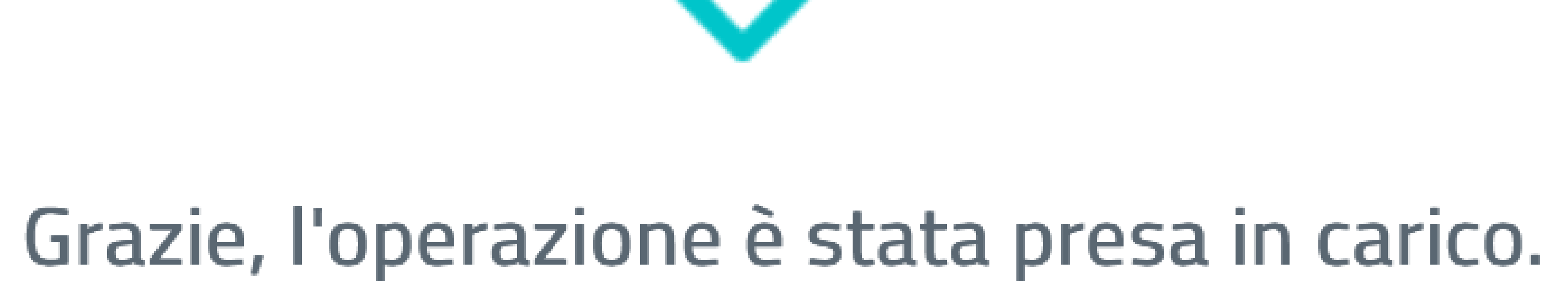

Riceverai l'esito a

## Chiudi

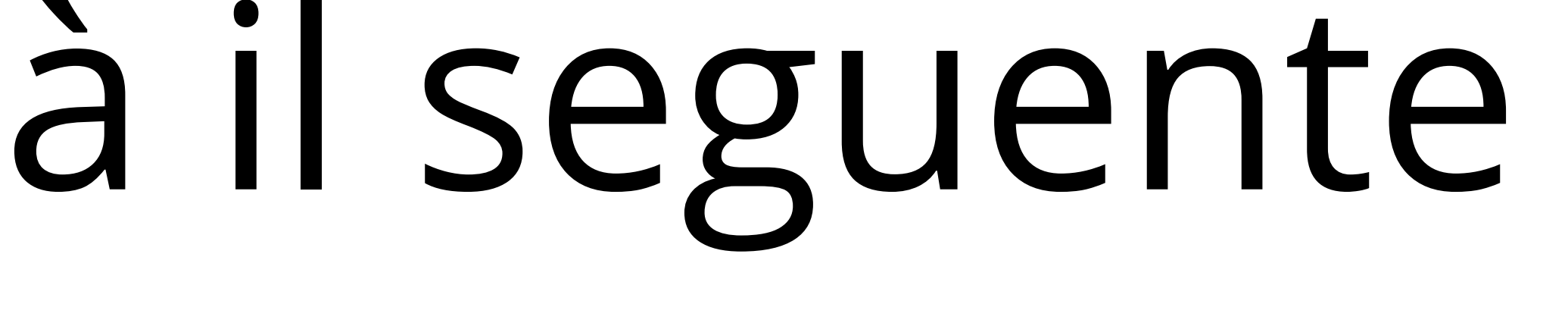

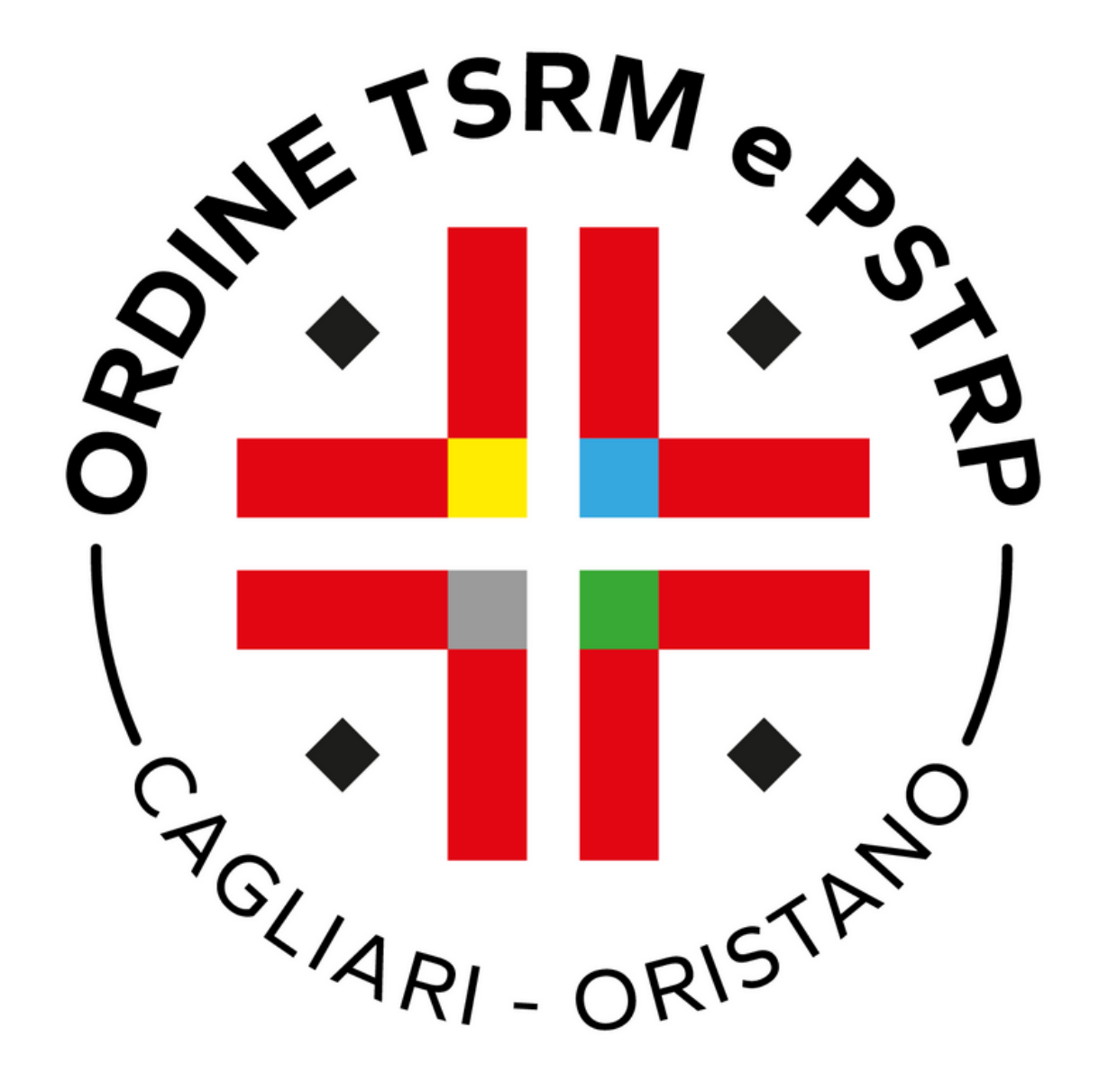

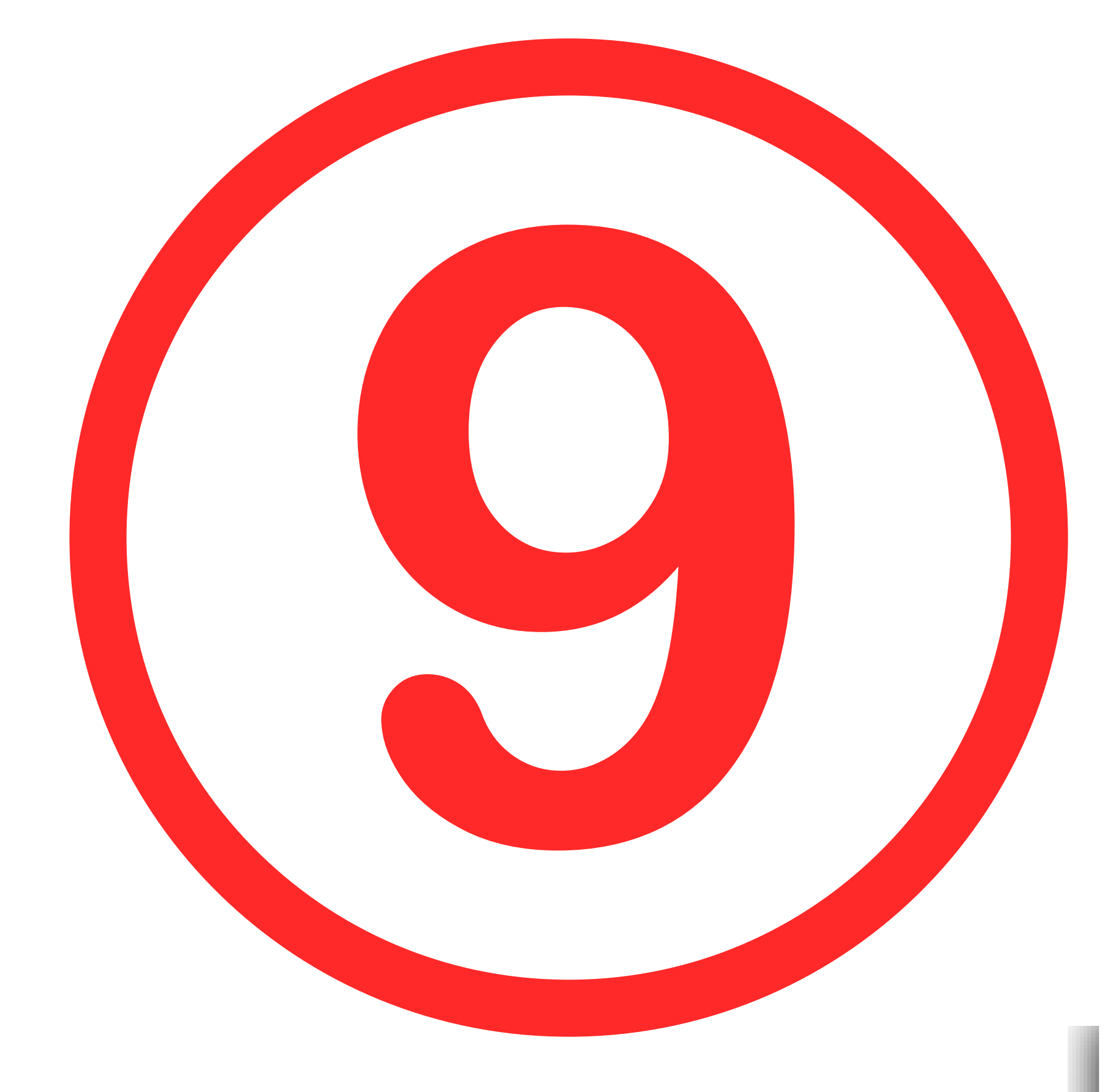

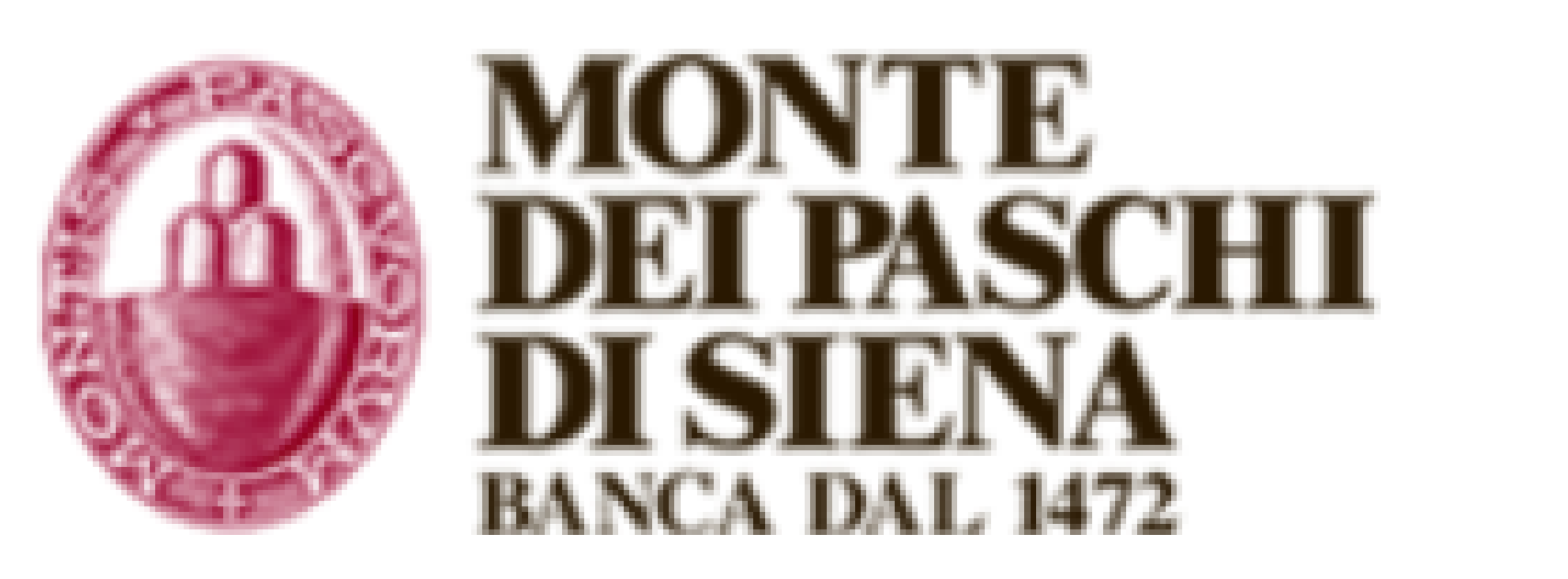

## Esito pagamento

C L'operazione di pagamento si è conclusa con successo.

Il sistema invierà una e-mail all'indirizzo di posta elettronica specificato al momento del pagamento.

Creditore

Federazione nazionale (

Totale pagamento

Per visualizzare in ogni momento i dettagli dell'operazione accedere alla sezione 'Scarica Ricevuta' indicando il Codice: 7093138839089602

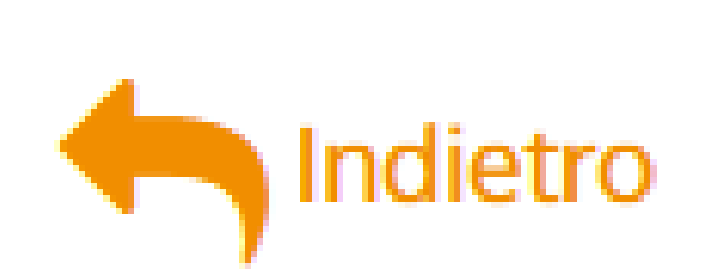

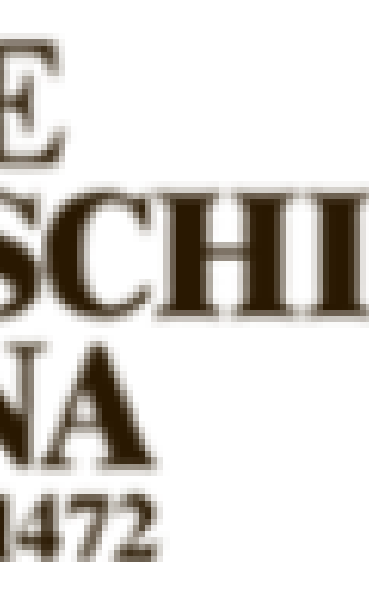

|                     | Tipo Debito     |
|---------------------|-----------------|
| Ordini TSRM e PSTRP | Tassa rinnovo a |
|                     |                 |

IUV annuo TSRM PSTRP 01120000064884569

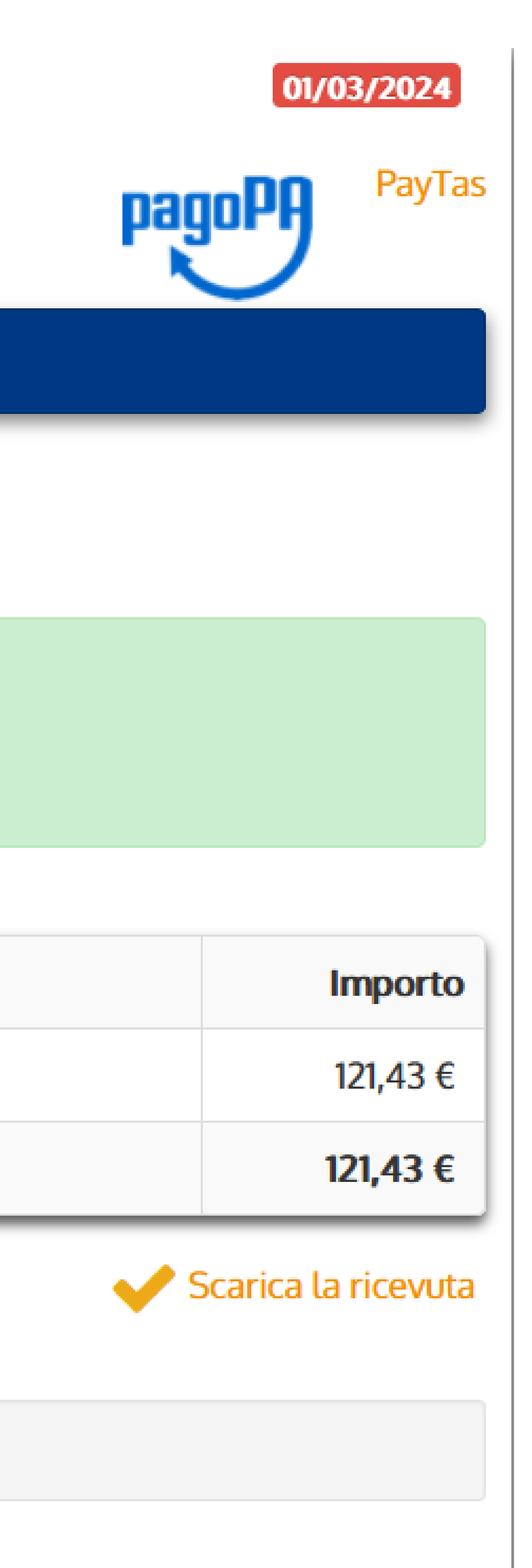

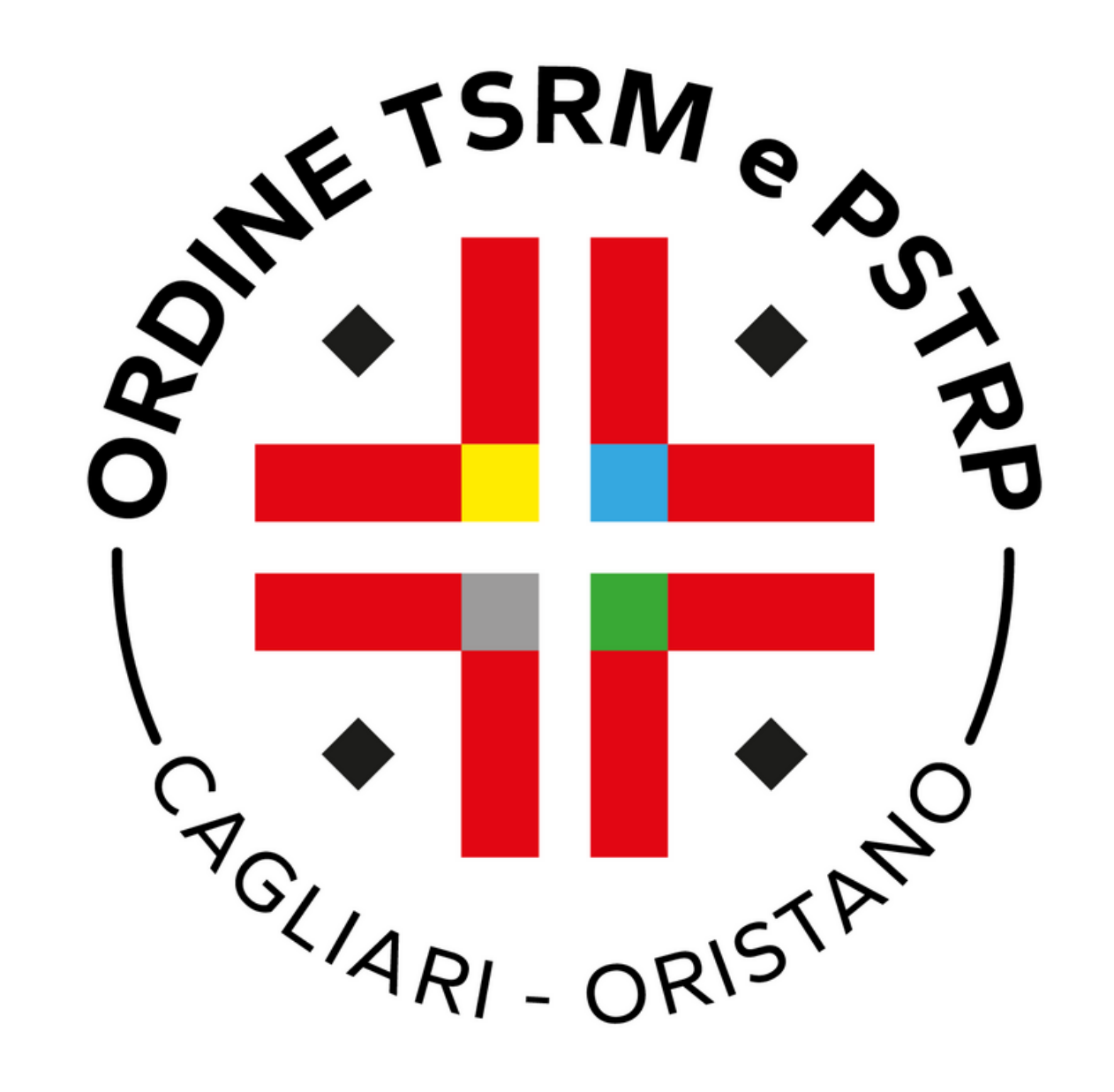